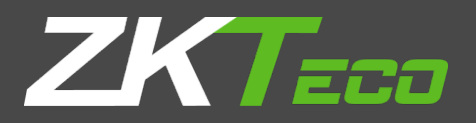

# **USER MANUAL**

# 8000 Series Network Camera

Version: 1.1

Date: December 2018

# 1 Login Interface

Input the IP address of the front-end device in the IE browser (the default IP address is 192.168.1.86) to access the login interface as shown in the following picture:

|   | ZKT                     |
|---|-------------------------|
|   |                         |
| 2 | admin                   |
|   |                         |
|   |                         |
| * | English V 🔆 IE Plugin V |
|   | Login                   |
|   |                         |

When using the IP camera for the first time, you must install the Active X in advance. Click on the "Download Plugin" on the upper left corner of the login interface as shown in the figure below to download and install Active X; the system will then pop up an installation control message. Click on "Run" and install ActiveX according to prompts.

| <br>Download Plugin                                         |                   |                  |   |
|-------------------------------------------------------------|-------------------|------------------|---|
|                                                             |                   |                  |   |
|                                                             |                   |                  |   |
|                                                             | 7107              |                  |   |
|                                                             |                   |                  |   |
|                                                             |                   |                  |   |
|                                                             | admin             |                  |   |
|                                                             | A                 |                  |   |
|                                                             |                   |                  |   |
|                                                             | * English         | -                |   |
|                                                             |                   |                  |   |
|                                                             | Login             | Forgot password? |   |
|                                                             |                   | T                |   |
| What do you want to do with ZKTeco.<br>From: 192.168.131.12 | exe (1.7 MB)? Run | Save A Cance     | × |

After installing Active X, click on "Login", then the system will prompt a message asking whether or not to change the password, as shown in the following figure:

|      | ZK                                                        | Teco                                |   |  |
|------|-----------------------------------------------------------|-------------------------------------|---|--|
| 来自网页 | 的消息                                                       |                                     | × |  |
| 6    | Do you need to modify your p<br>Cancel to no longer alert | password? Click OK to modify, clici |   |  |
|      |                                                           | 検定取消                                |   |  |
|      |                                                           | Login                               |   |  |
|      |                                                           |                                     |   |  |

User Name: admin (default setting).

**Password:** 123456 (default setting); users may modify the password according to the instructions.

Plugin Type: IE plugin or Flash plugin. If you use IE browser, please select IE Plugin. If you use other browsers, select Flash plugin. (③ Note: Select Flash plugin without installing Active X).

Language: English, simplified Chinese.

Solution Note: if a user forgets his/her password, one may click on Forget password?, then the following window will pop up. The default user name is "admin". Click on "Next" to restore the password to factory settings according to the prompt.

| password reset                                                 |
|----------------------------------------------------------------|
| Username:<br>Next Back                                         |
| password reset                                                 |
| Username: admin                                                |
| Serial No: 02d20123da3ebf9ea514                                |
| Unique Identifier: Ay73J7eqN9S18tvE                            |
| Reset Info:                                                    |
| Warm Tips: Please contact the manufacturer to provide relevant |
| information for reset information!                             |
| Save Back                                                      |

# 2 Live Videos

After logging in, you will enter the live video interface, as shown in the following figure.

<sup>©</sup> **Note:** You have to insert a TF card first to access the full function display interface; otherwise, the system will only show you the simplified version.

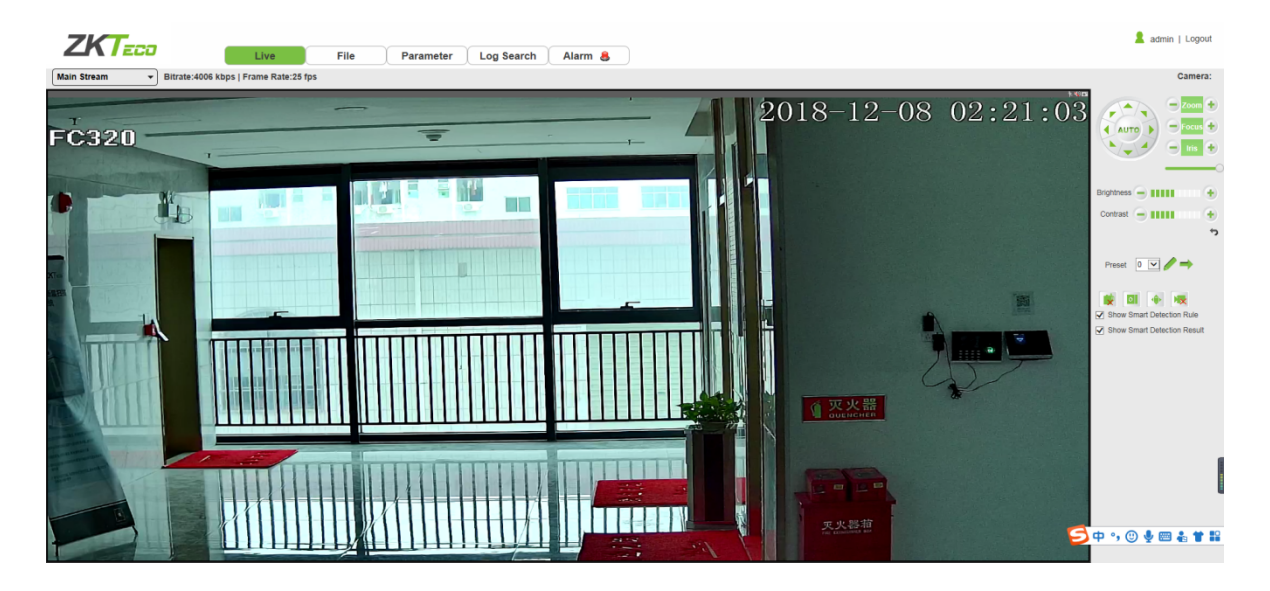

# 2.1 Full-screen Preview

Click on the full-screen icon in the lower right corner to get a full-screen preview. Or, you may right-click to access (and exit) the full screen display on the preview interface

# 2.2 Electronic Zoom-in

You may zoom in the preview image by scrolling the mouse wheel, as shown in the following figure:

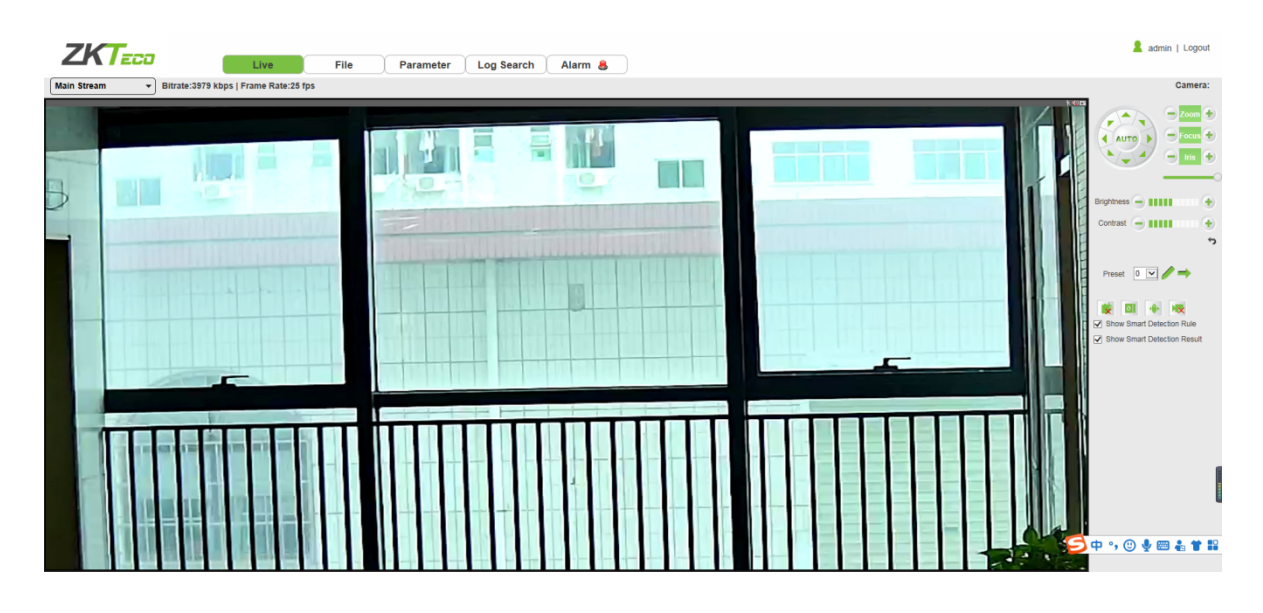

#### 2.3 PTZ control

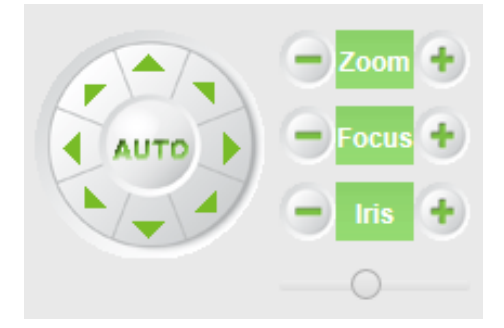

**PTZ Control:** To use eight directional keys to change the image orientation or click on the "AUTO" button to allow auto-rotation.

Zoom In/ Out: To adjust the extent of zooming in or out.

Focus: To adjust the size of focus.

Iris: To adjust the size of aperture.

**Speed:** To use the slider to regulate the PTZ speed.

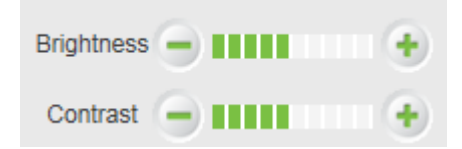

Brightness: To adjust the brightness of the screen.

**Contrast:** To adjust the contrast of the screen.

The

arrow is used to restore factory settings

| Preset 0 🔽 🧪 🔿 |
|----------------|
|----------------|

**Set a Pre-set Point:** Set a pre-set point by using directional keys on the PTZ control to rotate the camera to the desired location, then select a pre-set value from the pre-set point drop-down list, and

then press the 🖉 button.

Call a Pre-set Point: Call a pre-set point by selecting a pre-set number to be called from the pre-set

point drop-down list, and then press the 👘 button.

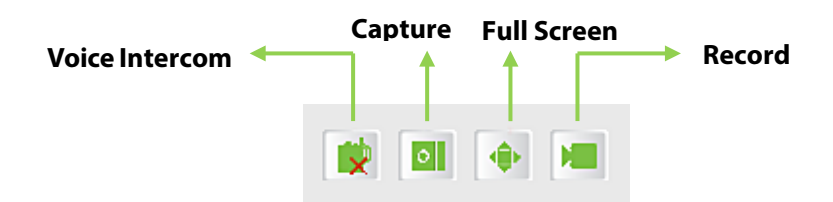

Voice Intercom: To enable or disable voice intercom.

Capture: To take screenshots. Click on the icon, the system will pop up a storage path automatically.

Full Screen: To display full-screen video preview.

Record: To allow or disallow previewing records.

③ **Note:** X indicates the function is off or disabled.

# 3 Playback

<sup>(2)</sup> **Note:** You have to insert a TF card first to access the full function display interface; otherwise, the system will only show you the simplified version.

Click on "Playback" to access the playback interface; click on the icon **Search**, select the date and time of videos to be retrieved, then click on the icon **Search**, the system will then search for the corresponding videos automatically, as shown in the following figure:

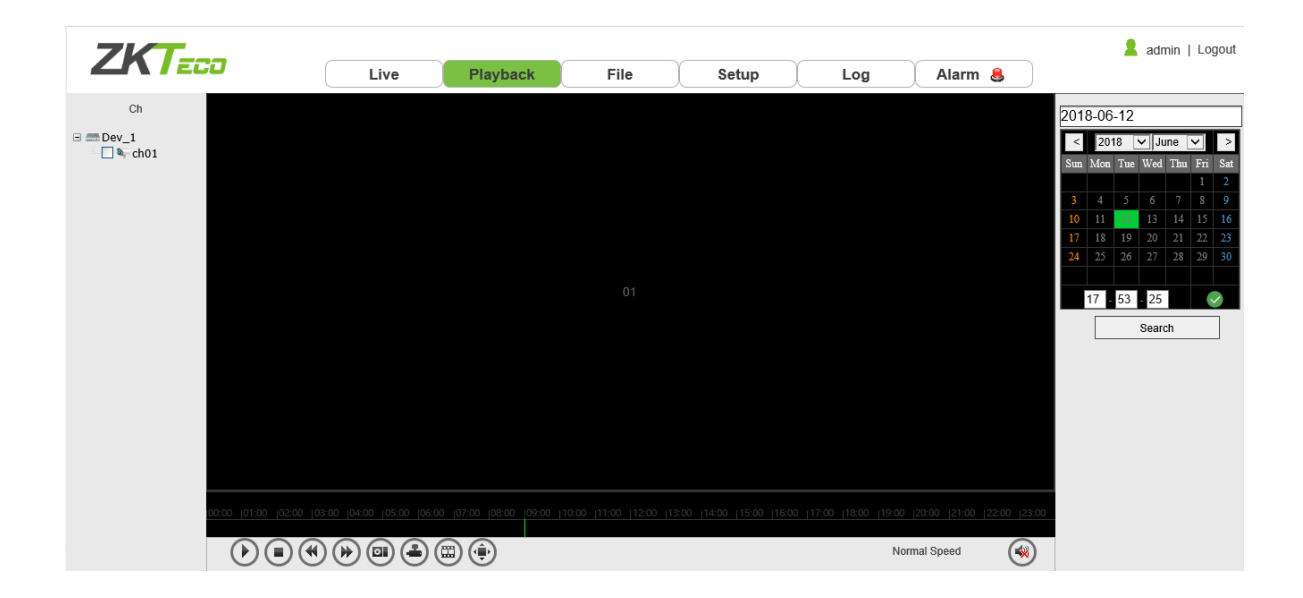

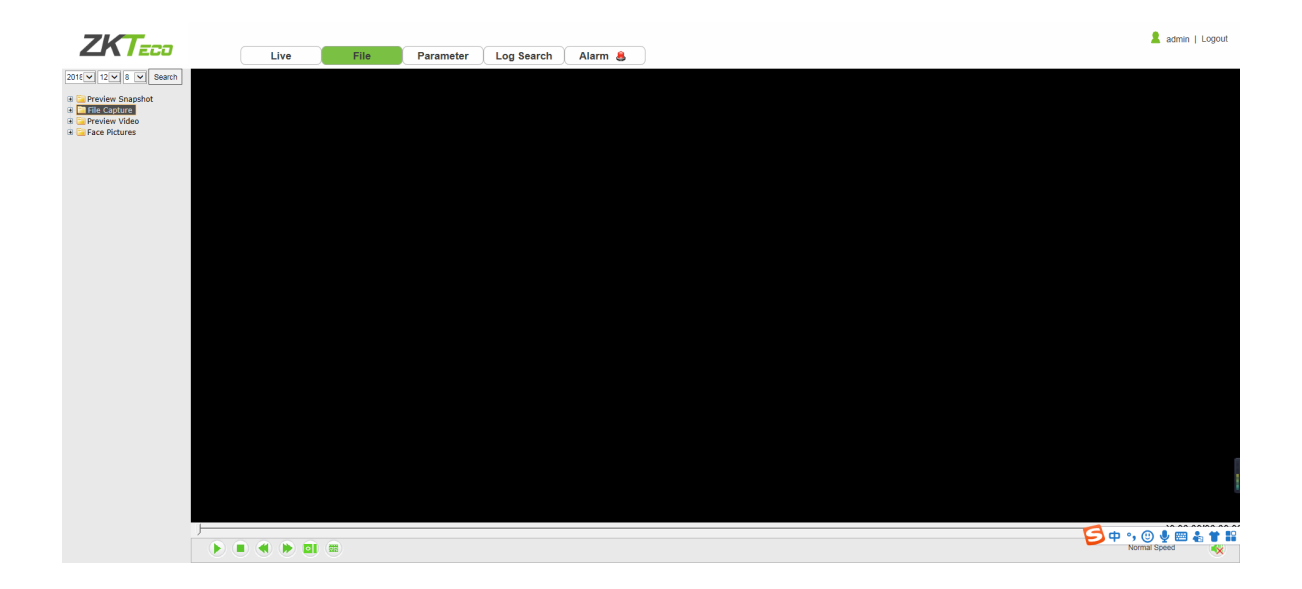

**Start:** Start the playback.

• Stop: Stop the playback.

- Slow: Slow down the playback speed (1/2, 1/4, 1/8, 1/16 times).
- **Fast:** Speed up the playback speed (2, 4, 8, 16 times).
- Snapshot: Take snapshots in a playback channel.
- Backup: Back up videos in a playback channel.
- Frame Play: Play by single frame.
- Full Screen: Play videos back in full screen.
- Solution: Noice: Adjust the volume of playback audio.

Double-click on the slider to play the video, or you may click the "Start" button to start playing the videos back.

# **4 File Management**

<sup>(2)</sup> **Note:** You have to insert a TF card first to access the full function display interface; otherwise, the system will only show you the simplified version.

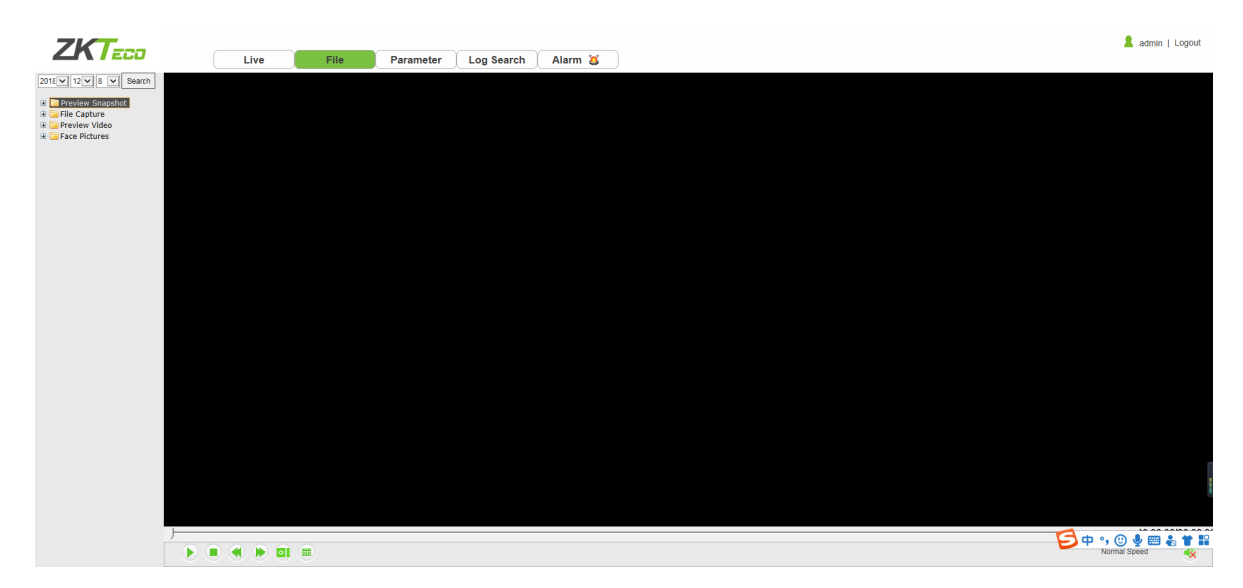

#### 4.1 Search

Input a concrete time, and click on the Search button, the lower part of the screen will display the searched images and videos. You may double-click on the searched results to access files you need.

© Note: You may modify the storage paths of the selected videos or images. A short description will be given below. For more details, please go to Setup → Local Settings.

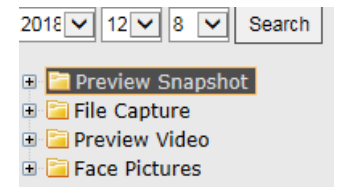

### 4.2 Preview Snapshot

To review captured images from video preview; you may search for and double click to obtain images you need.

# 4.3 Playback Capture

To review captured images from video playback; you may search for and double click to obtain images you need.

# 4.4 Playback Backup

To retrieve video files; you may search for and view videos files.

# 4.5 File Capture

To review captured images from the file management interface; you may search for and double click to obtain the images you need.

## **4.6 Preview Videos**

To preview videos recorded; you may search for and double click to access the videos you need.

# 4.7 SD Card Link Capture

To review snapshots from a SD card; you may search for and double click to access the videos you need.

# 4.8 Backup Video Play

- **Start:** Click on the 🕑 button to play a selected backup video.
- **Stop:** Click on the **I** button to stop playing the video.
- **Slow:** Click on the 🕙 button to slowly play the video back.
- Fast: Click on the 🕑 button to fast-forward the video.
- Frame: Click on the 🖾 button to play the video by frame.
- **Capture:** Click on the <a>D</a> button to take a snapshot of the display during playback.
- **Voice:** Click on the <sup>(M)</sup> button to turn sound on or off during playback.

# **5** Parameter

<sup>©</sup> Note: You have to insert a TF card first to access the full function display interface; otherwise, the

system will only show you the simplified version.

| ZKTeco              | Live File F | Parameter Log Search Alarm 🔱 |                          | * | admin   Logout |
|---------------------|-------------|------------------------------|--------------------------|---|----------------|
| Device Information  |             |                              |                          |   |                |
| PTZ Settings        |             |                              |                          |   |                |
| Time Settings       |             |                              |                          |   |                |
| Audio Settings      |             | Device Information           |                          |   |                |
| Display Settings    |             |                              |                          |   |                |
| Encode Settings     |             | Device Nam                   | e:                       |   |                |
| ROI Settings        |             | Device Typ                   | e: [PC                   |   |                |
| Video Parameters    |             | Serial N                     | o: [02d30123901a126324b8 |   |                |
| Motion Detection    |             | Firmware Versio              | n: V4.0.20181112         |   |                |
| Video Tampering     |             | Hardware Versio              | n: V4.0                  |   |                |
| Privacy Mask        |             | System Form                  | at PAL 20198             |   |                |
| Target Counting     |             |                              | Save                     |   |                |
| Object Left/Lost    |             |                              |                          |   |                |
| Intrusion Detection |             |                              |                          |   |                |
| Audio Exception     |             |                              |                          |   |                |
| Tripwire            |             |                              |                          |   |                |
| VQD                 |             |                              |                          |   |                |
| Fire Detection      |             |                              |                          |   |                |
| Face Detection      |             |                              |                          |   |                |
| Network Settings    |             |                              |                          |   |                |
| Multicast Config    |             |                              |                          |   |                |
| DDNS Settings       |             |                              |                          |   |                |
| UPnP Setting        |             |                              |                          |   |                |
| Email Settings      |             |                              |                          |   |                |
| < CTD Cottinne >    |             |                              |                          |   |                |

# **5.1 Device Information**

Below is the Device Information interface of the IP camera:

| ZKT                 |      |      |           | ~          |                                 | admin   Logout |
|---------------------|------|------|-----------|------------|---------------------------------|----------------|
|                     | Live | File | Parameter | Log Search | Alarm 👃                         |                |
| Device Information  |      |      |           |            |                                 |                |
| PTZ Settings        |      |      |           |            |                                 |                |
| Time Settings       |      |      |           |            |                                 |                |
| Audio Settings      |      |      |           |            | Device Information              |                |
| Display Settings    |      |      |           |            |                                 |                |
| Encode Settings     |      |      |           |            | Device Name:                    |                |
| ROI Settings        |      |      |           |            | Device Type: PC                 |                |
| Video Parameters    |      |      |           |            | Serial No: 02d30123901a126324b8 |                |
| Motion Detection    |      |      |           |            | Firmware Version: V4.0.20181112 |                |
| Video Tampering     |      |      |           |            | Hardware Version: V4.0          |                |
| Privacy Mask        |      |      |           |            | System Format: PAL 2049         |                |
| Target Counting     |      |      |           |            | Save                            |                |
| Object Left/Lost    |      |      |           |            |                                 |                |
| Intrusion Detection |      |      |           |            |                                 |                |
| Audio Exception     |      |      |           |            |                                 |                |
| Tripwire            |      |      |           |            |                                 |                |
| VQD                 |      |      |           |            |                                 |                |
| Fire Detection      |      |      |           |            |                                 |                |
| Face Detection      |      |      |           |            |                                 |                |
| Network Settings    |      |      |           |            |                                 |                |
| Multicast Config    |      |      |           |            |                                 |                |
| DDNS Settings       |      |      |           |            |                                 |                |
| UPnP Setting        |      |      |           |            |                                 |                |
| Email Settings      |      |      |           |            |                                 |                |
| ETD Cottinne        |      |      |           |            |                                 |                |
| <b>`</b>            |      |      |           |            |                                 |                |

- **Device Name:** Edit the camera name.
- **Device Type:** Display the device type.
- Serial No: Display the product serial number.
- **Firmware Version:** Display information about the firmware version.
- Hardware Version: Display the version number of the hardware.
- Format System: Select between PAL and NTSC image scanning system.

# 5.2 PTZ Settings

Below is the PTZ Settings interface of the IP camera:

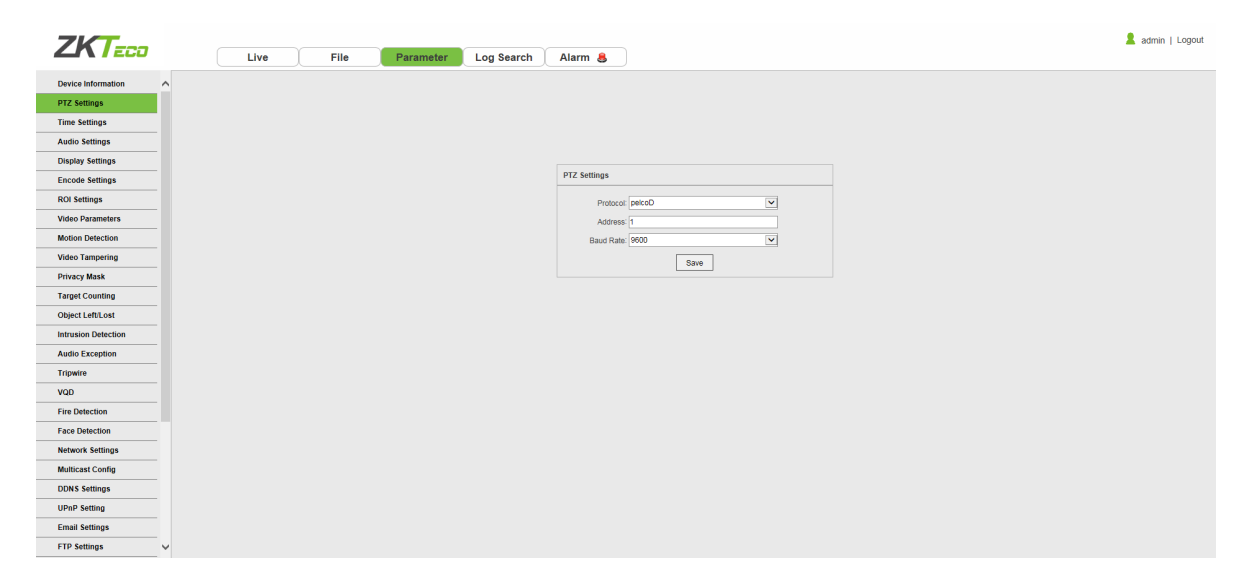

- **Protocol:** multiple protocols available.
- Address: 0-255 address codes available.
- Baud Rate: diverse baud available
- **Operation Method:** Connect the IP high speed dome at the A/B port; set a protocol and baud; then control the high-speed dome on the IPC preview interface.

After completing all parameters settings, click on "Save", then the settings will take effect immediately.

# **5.3 Time Settings**

Below is the Time Settings interface of the IP camera:

| ZKT                 |      |                   |                                            | 💄 admin   Logout |
|---------------------|------|-------------------|--------------------------------------------|------------------|
|                     | Live | ile Parameter Log | Search Alarm 💄                             |                  |
| Device Information  |      |                   |                                            |                  |
| PTZ Settings        |      |                   |                                            |                  |
| Time Settings       |      |                   |                                            |                  |
| Audio Settings      |      |                   | Time Settings                              |                  |
| Display Settings    |      |                   |                                            |                  |
| Encode Settings     |      |                   | Device Time: 2018-12-08 02:42:28 Timing PC |                  |
| ROI Settings        |      |                   | TimeZone: GMT+Us:00 Beijing                |                  |
| Video Parameters    |      |                   | UNTE Pottione                              |                  |
| Motion Detection    |      |                   | Enable NTP                                 |                  |
| Video Tampering     |      |                   | Server Address                             |                  |
| Privacy Mask        |      |                   | Interval: D Hour                           |                  |
| Target Counting     |      |                   |                                            |                  |
| Object Left/Lost    |      |                   | Save                                       |                  |
| Intrusion Detection |      |                   |                                            |                  |
| Audio Exception     |      |                   |                                            |                  |
| Tripwire            |      |                   |                                            |                  |
| VQD                 |      |                   |                                            |                  |
| Fire Detection      |      |                   |                                            |                  |
| Face Detection      |      |                   |                                            |                  |
| Network Settings    |      |                   |                                            |                  |
| Multicast Config    |      |                   |                                            |                  |
| DDNS Settings       |      |                   |                                            |                  |
| UPnP Setting        |      |                   |                                            |                  |
| Email Settings      |      |                   |                                            |                  |
| FTP Settings        |      |                   |                                            |                  |

- **Device Time:** Set and display the current time of the camera.
- **Time Zone:** Different time zones are available.
- **GMT:** Fine-tune the time.
- Enable NTP: Click to enable or disable NTP.
- Server Address: Input the IP address of the NTP server.
- **Interval:** Input the interval of time.

#### **5.4 Audio Settings**

Below is the Audio Settings interface of the IP camera:

| 767                 |      |      |           |            |                      | 💄 admin   Logout |
|---------------------|------|------|-----------|------------|----------------------|------------------|
|                     | Live | File | Parameter | Log Search | Alarm 👃              |                  |
| Device Information  |      |      |           |            |                      |                  |
| PTZ Settings        |      |      |           |            |                      |                  |
| Time Settings       |      |      |           |            |                      |                  |
| Audio Settings      |      |      |           |            | Audio Settings       |                  |
| Display Settings    |      |      |           |            | Audio Pennas Lino In |                  |
| Encode Settings     |      |      |           |            | Insuit Volume: E0    |                  |
| ROI Settings        |      |      |           |            | (0+100)              |                  |
| Video Parameters    |      |      |           |            |                      |                  |
| Motion Detection    |      |      |           |            | Save                 |                  |
| Video Tampering     |      |      |           |            |                      |                  |
| Privacy Mask        |      |      |           |            |                      |                  |
| Target Counting     |      |      |           |            |                      |                  |
| Object Left/Lost    |      |      |           |            |                      |                  |
| Intrusion Detection |      |      |           |            |                      |                  |
| Audio Exception     |      |      |           |            |                      |                  |
| Tripwire            |      |      |           |            |                      |                  |
| VQD                 |      |      |           |            |                      |                  |
| Fire Detection      |      |      |           |            |                      |                  |
| Face Detection      |      |      |           |            |                      |                  |
| Network Settings    |      |      |           |            |                      |                  |
| Multicast Config    |      |      |           |            |                      |                  |
| DDNS Settings       |      |      |           |            |                      |                  |
| UPnP Setting        |      |      |           |            |                      |                  |
| Email Settings      |      |      |           |            |                      |                  |
| FTP Settings        |      |      |           |            |                      |                  |
|                     |      |      |           |            |                      |                  |

• Audio Source: Select the audio input mode between LineIn and MicIn.

- Input Volume: Set the input volume which ranges from 0 to 100; the default settings is 50.
- **Output Volume:** Set the output volume which ranges from 0 to 100; the default settings is 50.

## 5.5 Display Settings

Below is the Display Settings interface of the IP camera:

| ZKT                 |      |                   |                        |            |                                     |
|---------------------|------|-------------------|------------------------|------------|-------------------------------------|
| Live                | File | Parameter Log Sea | irch Alarm 🐣           |            |                                     |
| Device Information  |      |                   |                        |            |                                     |
| PTZ Settings        |      |                   |                        |            |                                     |
| Time Settings       |      |                   |                        |            |                                     |
| Audio Settings      |      | Display S         | settings               |            |                                     |
| Display Settings    |      |                   | Name: EC220            | Show       | - 201 <mark>8  </mark> 1 % (0.4) 52 |
| Encode Settings     |      |                   | Name: PC320            | Carlon own | 10320                               |
| ROI Settings        |      | Main S            | tream OSD: 48pt        | ×          |                                     |
| Video Parameters    |      | Sub S             | stream OSD: 24pt       | <b>V</b>   |                                     |
| Motion Detection    |      | Third S           | stream OSD: 12pt       | ~          |                                     |
| Video Tampering     |      |                   |                        | ~          |                                     |
| Privacy Mask        |      |                   | MURIOSO:               |            |                                     |
| Target Counting     |      |                   | multout.               |            |                                     |
| Object Left/Lost    |      |                   |                        | Show       |                                     |
| Intrusion Detection |      | 1                 | TimeFormat: 24-Hour    | ✓ ØShow    |                                     |
| Audio Exception     |      |                   | DateFormat: YYYY-MM-DD | ~          | Name: Custom                        |
| Tripwire            |      |                   | Brightness: 5          | ~          |                                     |
| VQD                 |      |                   | Contrast 5             |            |                                     |
| Fire Detection      |      |                   | -                      |            | MuttiOSD: Custom                    |
| Face Detection      |      |                   | saturation: o          | <b>•</b>   | Ţ 1 +                               |
| Network Settings    |      |                   | Hue: 5                 | د 🚬        | OSD Color:                          |
| Multicast Config    |      |                   |                        |            | OSD Font: SimSun                    |
| DDNS Settings       |      |                   |                        | Save       |                                     |
| UPnP Setting        |      |                   |                        |            | _                                   |
| Email Settings      |      |                   |                        |            |                                     |
| FTP Settings        |      |                   |                        |            |                                     |

- **Name:** Modify the appointed channel name.
- Main Stream OSD: Modify the appointed font of the OSD in main stream preview channel.
- **Sub Stream OSD:** Modify the appointed font of the OSD in sub stream preview channel.
- **Multi OSD:** Add a multi-user-defined OSD, which you may choose whether to display.
- **Time Format:** Select different time format for the appointed channel.
- **Date Format:** Select different date format for the appointed channel.
- **Brightness:** Adjust the brightness for the appointed channel.
- **Contrast:** Adjust the contrast for the appointed channel.
- **Saturation:** Adjust the saturation for the appointed channel.
- **Hue:** Adjust the hue for the appointed channel.
- **Name:** Set the location of the title for the appointed channel.
- **Date Time:** Set the location of the date for the appointed channel.
- Multi OSD: Set the position of multi OSD.
- **OSD Color:** Set the color of the OSD font.
- OSD Font: Select OSD font.

### 5.6 Streams

Below is the Streams setting interface of the IP camera:

| ZKT                 |                                 | 🙎 admin   Logout |
|---------------------|---------------------------------|------------------|
| Live                | le Parameter Log Search Alarm 🔱 |                  |
| Device Information  |                                 |                  |
| PTZ Settings        |                                 |                  |
| Time Settings       |                                 |                  |
| Audio Settings      | Encode Settings                 |                  |
| Display Settings    | Compression Main Stream         |                  |
| Encode Settings     |                                 |                  |
| ROI Settings        | Bitrate Type: Composite Stream  |                  |
| Video Parameters    | Resolution: 1080P(1920*1080)    |                  |
| Motion Detection    |                                 |                  |
| Video Tampering     | PPS: Full Prame                 |                  |
| Privacy Mask        | Encode Type: H264               |                  |
| Target Counting     | Forcels level HighProfile       |                  |
| Object Left/Lost    |                                 |                  |
| Intrusion Detection | I Frame Interval: 25            |                  |
| Audio Exception     | Bitrate Type CBR                |                  |
| Tripwire            |                                 |                  |
| VQD                 | Birrane. 4 Mogs                 |                  |
| Fire Detection      | Save                            |                  |
| Face Detection      |                                 |                  |
| Network Settings    |                                 |                  |
| Multicast Comg      |                                 |                  |
| UDINS Settings      |                                 |                  |
| Email Setting       |                                 |                  |
| Email Securitys     |                                 |                  |
| r ip setungs        |                                 |                  |

- Compression: Main stream/ Sub-stream/Third Stream
- **Bitrate Type:** Complex stream/ video stream.
- Resolution: Several resolutions available (Note: Based on the defaulted resolution of different products).
- **FPS:** Select different frame rates from the drop-down list; the default settings is "Full Frame".
- Encode Type : H.264/ H.265.
- Encode level: Main profile/ Baseline/ High Profile.
- I Frame Interval: Set the interval size of I frame.
- **Bitrate Type:** Constant/ variable.
- Bitrate: Set different bitrates for different channels (
   Note: Based on the defaulted resolution
   of different products)

After completing all parameters settings, click on "Save", then the settings will take effect immediately.

# **5.7 ROI Settings**

Below is the ROI Settings interface of the IP camera:

| ZKT                 |                         | admin   Logout |
|---------------------|-------------------------|----------------|
| Live File Parameter | Log Search 🛛 Alarm 💩    |                |
| Device Information  |                         |                |
| PTZ Settings        |                         |                |
| Time Settings       |                         |                |
| Audio Settings      | ROI Settings            |                |
| Display Settings    | 0401-01-00.038/0-40     |                |
| Encode Settings     | Area1: Enable: Level: 1 |                |
| ROI Settings        | Area2. Fnable.          |                |
| Video Parameters    |                         |                |
| Motion Detection    | Ares3: Enable: Level 1  |                |
| Video Tampering     |                         |                |
| Privacy Mask        | Area4: Enable: Level: 1 |                |
| Target Counting     | Clear                   |                |
| Object Left/Lost    | Save                    |                |
| Intrusion Detection |                         |                |
| Audio Exception     |                         |                |
| Tripwire            |                         |                |
| VQD                 |                         |                |
| Fire Detection      |                         |                |
| Face Detection      |                         |                |
| Network Settings    |                         |                |
| Multicast Config    |                         |                |
| DDNS Settings       |                         |                |
| UPnP Setting        |                         |                |
| Email Settings      |                         |                |
| FTP Settings        |                         |                |

• **ROI Settings:** On the preview window, hold the left mouse button and drag to set the ROI area.

There are a total of four ROI areas available. Click on Enable: I to set the corresponding ROI region coding level; the higher level the coding, the stronger the ROI region encoding.
 After completing all parameters settings, click on "Save", then the settings will take effect

immediately.

### **5.8 Video Parameters**

Below is the Video Parameters interface of the IP camera:

| ZKTECO              | Live File Parameter Log Search Alarm 🕉                                                                                                    | 💄 admin   Logout |
|---------------------|----------------------------------------------------------------------------------------------------|------------------|
| Device Information  |                                                                                                    |                  |
| PTZ Settings        |                                                                                                    |                  |
| Time Settings       |                                                                                                    |                  |
| Audio Settings      | Video Parameters                                                                                                    |                  |
| Display Settings    | Day & Night Mode                                                                                                    |                  |
| Encode Settings     | Mode: Cotor V Razy, V Razy, V |                  |
| ROI Settings        | Switching Time : 0 (0-30)                                                                                                    |                  |
| Video Parameters    | DayNight Threshold: 00 (0-255)                                                                                                    |                  |
| Motion Detection    | NightCay Threshold [5 (0-25)]                                                                                                    |                  |
| Video Tampering     | Advanced Settings                                                                                                    |                  |
| Privacy Mask        |                                                                                                    |                  |
| Target Counting     |                                                                                                    |                  |
| Object Left/Lost    | VULN NODE UN U U Oarma                                                                                                    |                  |
| Intrusion Detection | Bhread (22 Gamma: CURVE.2.0 V                                                                                                    |                  |
| Audio Exception     | White Balance Law V Power Frequency: Off                                                                                                    |                  |
| Tripwire            | Exposure Control Light Board Control                                                                                                    |                  |
| VQD                 | AE algorithms. Gain frist. V Mode: Auto V                                                                                                    |                  |
| Fire Detection      | AGC Mid+ligh V Brightness 0 (0-100)                                                                                                    |                  |
| Face Detection      | Shutter: 1/30/1/25)                                                                                                    |                  |
| Network Settings    |                                                                                                    |                  |
| Multicast Config    | Save                                                                                                    |                  |
| DDNS Settings       |                                                                                                    |                  |
| UPnP Setting        |                                                                                                    |                  |
| Email Settings      |                                                                                                    |                  |
| FTP Settings        | ٠<br>-                                                                                                    |                  |

 Day/Night Mode: Outside Trigger/ Auto/ Color/ Black White. The default setting of non-infrared IP cameras is "Auto", and the default setting of infrared IP cameras is "Outside Trigger". Users may set the Day/Night mode as needed according to the type of the IP camera and the actual application environment.

- Switching Time: Day & Night switch delay time which ranges from 0-30s; the default setting is 3s.
- **Day/Night:** ranges from 0 to 255. Users may set the value as needed; the default setting is 20.
- Night/Day: ranges from 0 to 255. Users may set the value as needed; the default setting is 35.
- Color Mode: Normal/ Bright/ Nature; the default setting is "Normal"
- Mirror: Off Horizontal Mirror/ Vertical Mirror/ 180° Rotation/90° Rotation/270° Rotation ; the default setting is "Off".
- WDR Mode: Off/ BLC/ WDR; the default setting is "Off".
- **3DNR:** Off/ Low/ Mid/ Mid-High/ High; the default setting is "Low".
- **Sharpness:** ranges from 0 to 255; the default setting is 128.
- **Defogging:** Off/ Low/ Mid/ High; the default setting is "Off".
- **Slow Shutter:** Off/On; the default setting is "Off".
- White Balance: Users may set the value of white balance. "Auto white balance" is suitable for normal light environment. Users may adjust the white balance mode from the drop-down list.
- **Exposure Control :** Auto/ manual; the default setting is "Auto".
- **AE algorithms:** Shutter first/ gain first; the default setting is "Shutter first".
- AGC: AGC can be set when the camera is automatically exposed. You may select from Low/ Mid-Low/ Mid/ Mid-High/ High; the default settings is "Mid-High". The larger the "Auto Gain" value, the better the sensitivity under low illumination, and the more obvious the noise will be.
- **Shutter:** You may set manual exposure; the value ranges from 1/25(30) to 1/10000.
- **Aperture:** Depending on the type of IPC lens, the aperture can be divided into manual aperture and auto aperture (**©Note:** based on the defaulted aperture of different products); and the lens can be divided into manual focus and vari-focus.
- **Gamma:** A total of four modules: CURVE\_1\_6, CURVE\_1\_8, CURVE\_2\_0, CsURVE\_2\_2; the default setting is CURVE\_2\_0.
- **Power Frequency:** There are three options: off, 50hz, 60hz; the default setting is "off".
- Light board control mode: There are three LED board control modes: off, manual, auto; the default setting is "auto".
- **Off mode:** The IR LED will not be turned on.
- **Manual mode:** The brightness of the LED board can be adjusted by manually changing the related parameters, and the value ranges from 1 to 100. The larger the parameter value, the brighter the IR LED.
- **Auto mode:** The brightness of the LED board can be adjusted automatically.

• **Brightness:** The brightness of the LED board can be set when the LED board control is under "Manual" mode. The value ranges from 1 to 100.

After completing all parameters settings, click on "Save", then the settings will take effect immediately.

# **5.9 Motion Detection**

Below is the Motion Detection setting interface of the IP camera:

| ZKTECO Live File Parameter | Log Search Alarm 🍓               |
|----------------------------|----------------------------------|
| Device Information         |                                  |
| PTZ Settings               |                                  |
| Time Settings              |                                  |
| Audio Settings             | Motion Detection                 |
| Display Settings           | Enable Sensibulty 6 V Week Mon V |
| Encode Settings            | Area Paties                      |
| ROI Settings               | Area Setting                     |
| Video Parameters           |                                  |
| Motion Detection           |                                  |
| Video Tampering            |                                  |
| Privacy Mask               |                                  |
| Target Counting            |                                  |
| Object Left/Lost           |                                  |
| Intrusion Detection        |                                  |
| Audio Exception            | Period\$0_V_0_V0_V_0_VClear      |
| Tripwire                   | Linkage Setting                  |
| VQD                        | Email: Alam Output:              |
| Fire Detection             | PTZ Preset0                      |
| Face Detection             |                                  |
| Network Settings           | Save                             |
| Multicast Config           |                                  |
| DDNS Settings              |                                  |
| UPnP Setting               |                                  |
| Email Settings             |                                  |
| FTP Settings               |                                  |

- **Enable:** Select whether to enable the Motion Detection function.
- **Sensitivity:** The higher the sensitivity, the more obvious the motion detective effect will be.
- Week: The protection time can be set from Monday to Sunday.
- Arming Schedule: Set up an arming period; you may set up to 8 time periods for a day.
- Area Setting: On the "Area Setting" preview interface, left-click and drag the mouse to set the area to be monitored.
- **Clear:** Click on "Clear" to clear the current controlled areas.
- **Email:** Click on "Email". Once an alarm is triggered, an email will be automatically sent to the appointed mailbox.
- **Snap:** Click on "Snap". Once an alarm is triggered, a signal will instantly be sent to the camera to take a snapshot and store it in the TF card.
- **Record:** Click on "Record". Once an alarm is triggered, a signal will instantly be sent to the camera to record a video and store it in the TF card.
- Alarm Output: There is an active alarm device inserted into the alarm output port. Once an IPC received an alarm signal, the IPC and other devices will set off the alarm.

- **PTZ:** Enable or disable PTZ function.
- **Preset:** When motion detection triggers an alarm, the alarm will link with the preset point.
- **Snap Interval:** Set the time intervals for taking snapshots.
- **Snap Number:** Set the number of snapshots taken each time.

# 5.10 Video Tampering

Below is the Video Tampering setting interface of the IP camera:

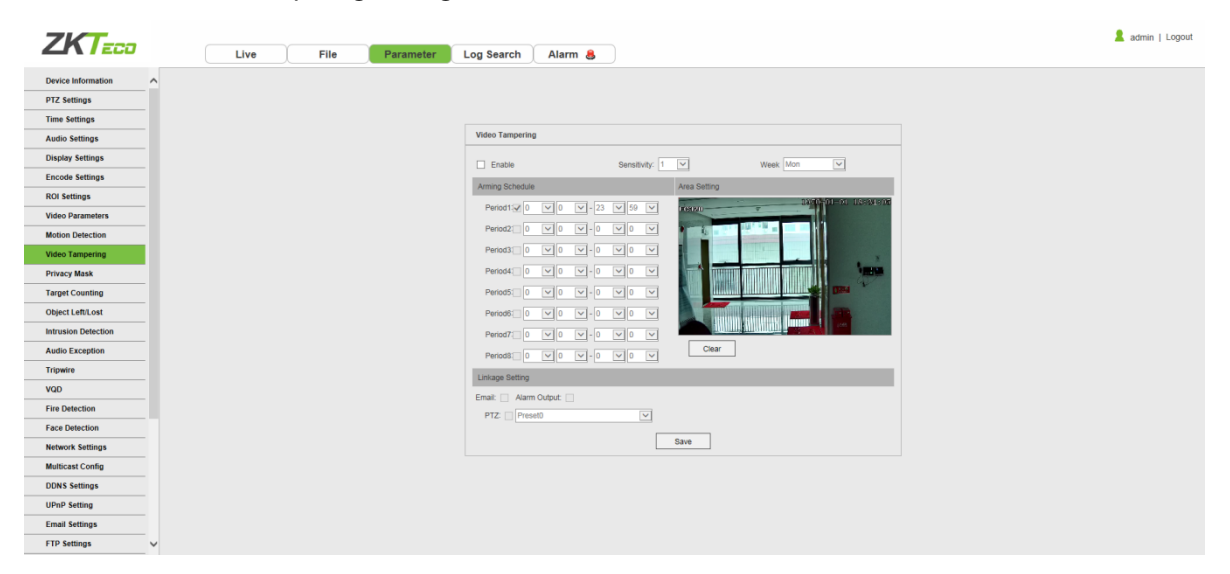

- **Enable:** Select whether to enable the video tampering function.
- **Sensitivity:** The higher the sensitivity, the easier to trigger the video tampering alarm.
- Week: The protection time can be set from Monday to Sunday.
- Arming Schedule: Set up a protection period; you may set up to 8 time periods for a day.
- Area Setting: On the "Area Setting" preview interface, left-click and drag the mouse to set the area to be monitored.
- **Clear:** Click on "Clear" to clear the current controlled areas.
- **Email:** Click on "Email". Once an alarm is triggered, an email will be automatically sent to the appointed mailbox.
- **Snap:** Click on "Snap". Once an alarm is triggered, a signal will instantly be sent to the camera to take a snapshot and store it in the TF card.
- **Record:** Click on "Record". Once an alarm is triggered, a signal will instantly be sent to the camera to record a video and store it in the TF card.

- Alarm Output: There is an active alarm device inserted into the alarm output port. Once an IPC received an alarm signal, the IPC and other devices will set off the alarm.
- **PTZ:** Enable or disable PTZ function.
- **Preset:** When video tampering triggers an alarm, the alarm will link with the preset points.
- **Snap Interval:** Set the time intervals for taking snapshots.
- Snap Number: Set the number of snapshots taken each time.

### 5.11 Privacy Mask

Below is the Privacy Mask setting interface of the IP camera:

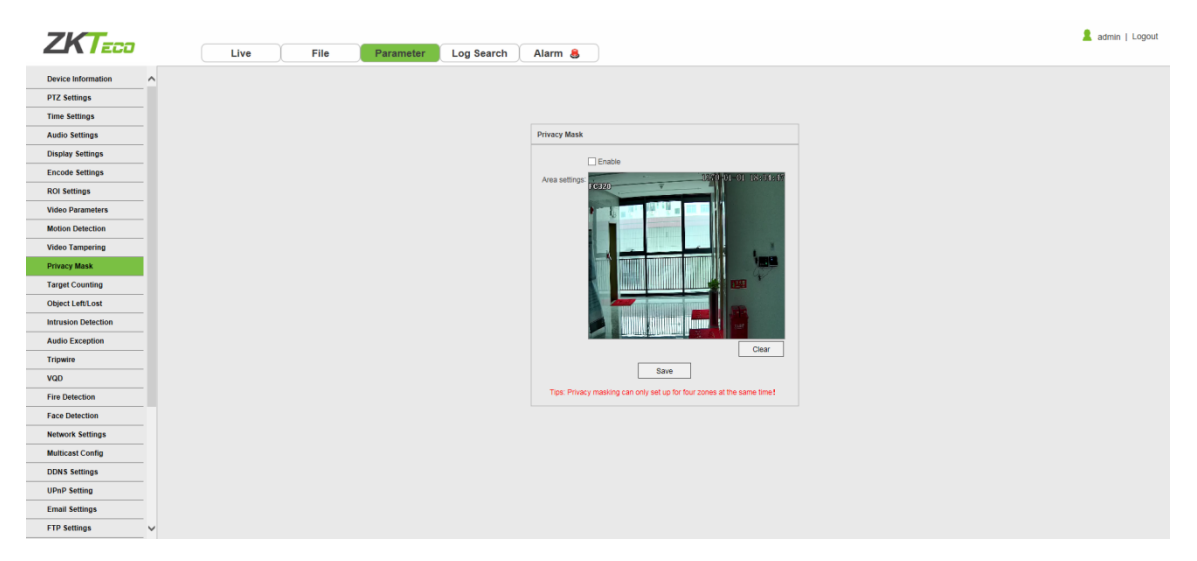

- **Enable:** Enable or disable the Privacy Mask feature.
- Area Settings: Left-click and drag the mouse on the Area Settings preview interface for setting the mask area.
- **Clear:** Click on "Clear" to delete the current controlled area.

After completing all parameters settings, click on "Save", then the settings will take effect immediately.

# 5.12 Target Counting

Below is the Target Count setting interface of the IP camera:

| ZKT                 |           |              |                                |                                              | 💄 admin   Logout |
|---------------------|-----------|--------------|--------------------------------|----------------------------------------------|------------------|
|                     | live File | Parameter Lo | g Search 🛛 Alarm 😸             |                                              |                  |
| Device Information  |           |              |                                |                                              |                  |
| PTZ Settings        |           |              |                                |                                              |                  |
| Time Settings       |           |              |                                |                                              |                  |
| Audio Settings      |           | Та           | arget Counting                 |                                              |                  |
| Display Settings    |           |              | Enable                         |                                              |                  |
| Encode Settings     |           |              | krmina Schedule                | Area Setting                                 |                  |
| ROI Settings        |           |              |                                | A                                            |                  |
| Video Parameters    |           |              |                                |                                              |                  |
| Motion Detection    |           |              | Tue 0 0 0 - 23 59 5            |                                              |                  |
| Video Tampering     |           |              | Wed 2 0 0 - 23 59 V            |                                              |                  |
| Privacy Mask        |           |              | Thu 0 0 0 - 23 59 1            |                                              |                  |
| Target Counting     |           |              | Friz 0 v 0 v 23 v 59 v         |                                              |                  |
| Object Left/Lost    |           |              | Sat 🗹 0 🔍 0 🔍 - 23 🔍 59 🔍      |                                              |                  |
| Intrusion Detection |           |              | Sun 0 0 0 - 23 59 1            |                                              |                  |
| Audio Exception     |           |              |                                | Drawing Clear Swap AB                        |                  |
| Tripwire            |           | F            | Parameter Config               |                                              |                  |
| VQD                 |           | Te           | est line: 1                    |                                              |                  |
| Fire Detection      |           | St           | atistics: A->B: Increase Count | B->A: OIncrease Count ODecrease Count Ignore |                  |
| Face Detection      |           | Fi           | ow Count: Enable               |                                              |                  |
| Network Settings    |           | Int          | terval: Djs                    |                                              |                  |
| Multicast Config    |           | Tr.          | tesnola: p                     |                                              |                  |
| DDNS Settings       |           | Tie          |                                |                                              |                  |
| UPnP Setting        |           | AL           | arm Threshold: 0               |                                              |                  |
| Email Settings      |           | Та           | arget Ratio : D (0-10000       | 0                                            |                  |
| FTP Settings 🗸      |           |              | inkage Setting                 |                                              |                  |

- **Enable:** Enable or disable the target counting function.
- Arming Schedule: Arm schedule can be set from Monday to Sunday.
- Area Setting: Left-click and drag the mouse button to set the test line on the Area Settings preview interface, right-click to complete the setting, then the system will count the number of targets passing through the line.
- **Clear:** Click on "Clear" to delete all the test lines.
- **Swap AB:** Click on "Swap AB" to exchange position between A and B.
- Test Line: Add test lines (max. 4 test lines).
- Statistics: Set the test lines for targets passing through. There are two statistical methods: A→B and B→A.
- Flow Count: Enable or disable the Flow Counter feature.
- **Interval:** Set the counting time interval. When the counting time exceeds the time interval set, the flow counter will reset and enter next counting period automatically.
- **Threshold:** Set the upper count limit. When the value exceeds the set value, the system will automatically trigger the alarm.
- **Total Count:** Enable or disable the Total Counter function.
- **Time Period:** Set the effective time period for the day's total counter.
- Alarm Threshold: Set the upper limit of the total flow on a day. When the value exceeds the set value, the system will automatically trigger the alarm.
- **Target Ratio:** Set the size of an object which triggers the alarm. If there is an object, such as a mosquito or a leaf, whose size is smaller than the preset value enters the designated monitored area set by the user, no alarm will be triggered.
- Email: Click on "Email". Once an alarm is triggered, an email will be automatically sent to the

appointed mailbox.

- **Snap:** Click on "Snap". Once an alarm is triggered, a signal will instantly be sent to the camera to take a snapshot and store it in the TF card.
- **Record:** Click on "Record". Once an alarm is triggered, a signal will instantly be sent to the camera to record a video and store it in the TF card.
- Alarm Output: There is an active alarm device inserted into the alarm output port. Once an IPC received an alarm signal, the IPC and other devices will set off the alarm.
- **PTZ:** Enable or disable PTZ function.
- **Preset:** When target counting triggers an alarm, it will link the pre-sets.
- **Snap Interval:** Set the time intervals for taking snapshots.
- **Snap Number:** Set the number of snapshots taken each time.

After completing all parameters settings, click on "Save", then the settings will take effect immediately.

## 5.13 Object Left / Lost

Below is the Object Left/Lost setting interface of the IP camera:

| ZKT                 |                                                                                            |
|---------------------|--------------------------------------------------------------------------------------------|
| Live File Parameter | Log Search Alarm 👵                                                                         |
| Device Information  |                                                                                            |
| PTZ Settings        |                                                                                            |
| Time Settings       |                                                                                            |
| Audio Settings      | Object Left/Lost                                                                           |
| Display Settings    | Enable                                                                                     |
| Encode Settings     | Armine Palendule Arm Palline                                                               |
| ROI Settings        | Annung Scheuber Annung Scheuber Statistics (12:47)                                         |
| Video Parameters    |                                                                                            |
| Motion Detection    |                                                                                            |
| Video Tampering     | Wed V 0 V - 23 V 59 V                                                                      |
| Privacy Mask        | Thu 🔽 0 🔍 0 🔍 - 23 🔍 59 🔍                                                                  |
| Target Counting     |                                                                                            |
| Object Left/Lost    |                                                                                            |
| Intrusion Detection |                                                                                            |
| Audio Exception     | Drawing Clear                                                                              |
| Tripwire            | Parameter Config                                                                           |
| VQD                 | Detect Area: 1 V Detect type : Object Los! V Object Ratio: 0 (0-10000) Detect Time : 0 (s) |
| Fire Detection      | Linkage Setting                                                                            |
| Face Detection      | Email: Alarm Output:                                                                       |
| Network Settings    | PTZ: Preset0                                                                               |
| Multicast Config    | Save                                                                                       |
| DDNS Settings       |                                                                                            |
| UPnP Setting        |                                                                                            |
| Email Settings      |                                                                                            |
| FTP Settings        |                                                                                            |

- **Enable:** Enable or disable the object detection function.
- Arming Schedule: Arming schedule can be set from Monday to Sunday.
- Area Setting: Left-click and drag the mouse button to set the detect zone on the Area Settings preview interface, right-click to complete the setting, then the system will detect, and monitor objects appeared in the selected area.
- **Clear:** Click on "Clear" to delete all zones.

- **Detect Area:** Add controlled zones (max. 4).
- Detect Type: Set the object detection type. There are three detection types, all of them are able to trigger the alarm. "Item lost" represents that the camera will trigger the alarm once it detects that an item originally in the monitored area is missing; "Item left" represents that the camera will trigger the alarm once it detects a new item in the detection area; "Item lost or left" represents that the camera will trigger the the camera will trigger the alarm once it detects a new item in the detects that an item is missing and/or a new item in the controlled area.
- **Object Ratio:** Set the size of an object which triggers the alarm. If there is an object, such as a mosquito or a leaf, whose size is smaller than the preset value enters the designated monitored area set by the user, no alarm will be triggered.
- **Detect Time:** Set the upper limit of item lost and item left. When it exceeds the set value, the system will trigger the alarm automatically
- **Email:** Click on "Email". Once an alarm is triggered, an email will be automatically sent to the appointed mailbox.
- **Snap:** Click on "Snap". Once an alarm is triggered, a signal will instantly be sent to the camera to take a snapshot and store it in the TF card.
- **Record:** Click on "Record". Once an alarm is triggered, a signal will instantly be sent to the camera to record a video and store it in the TF card.
- Alarm Output: There is an active alarm device inserted into the alarm output port. Once an IPC received an alarm signal, the IPC and other devices will set off the alarm.
- **PTZ:** Enable or disable PTZ function.
- **Preset:** When object detection triggers an alarm, it will link with the preset points.
- **Snap Interval:** Set the time intervals for taking snapshots.
- **Snap Number:** Set the number of snapshots taken each time.

### **5.14 Intrusion Detection**

Below is the Intrusion Detection setting interface of the IP camera:

| Live File Parameter | Log Search Alarm 🛔                                                                         | 🙎 admin   Logout |
|---------------------|--------------------------------------------------------------------------------------------|------------------|
| Device Information  |                                                                                            |                  |
| PTZ Settings        |                                                                                            |                  |
| Time Settings       |                                                                                            |                  |
| Audio Settings      | Intrusion Detection                                                                        |                  |
| Display Settings    | Fnable                                                                                     |                  |
| Encode Settings     | Arming Schadula Area Setting                                                               |                  |
| ROI Settings        | Mar Senny - 4015-18-55 UT (15:18                                                           |                  |
| Video Parameters    |                                                                                            |                  |
| Motion Detection    |                                                                                            |                  |
| Video Tampering     | Wed 🗸 0 🗸 0 🗹 - 23 🗸 59 🗸                                                                  |                  |
| Privacy Mask        |                                                                                            |                  |
| Target Counting     | Friz 0 V 0 V - 23 V 59 V                                                                   |                  |
| Object Left/Lost    | Saty 0 v 0 v - 23 v 59 v                                                                   |                  |
| Intrusion Detection | Sun 😢 0 🔍 - 23 🔍 59 🔍                                                                      |                  |
| Audio Exception     | Drawing Clear                                                                              |                  |
| Tripwire            | Parameter Config                                                                           |                  |
| VQD                 | Detect Area: 1 🗹 Detect type : Target Entr 🗹 Object Ratio: D (0-10000) Detect Time : 0 (s) |                  |
| Fire Detection      | Linkage Setting                                                                            |                  |
| Face Detection      | Email: Alarm Output:                                                                       |                  |
| Network Settings    | PTZ: Preset0                                                                               |                  |
| Multicast Config    | Save                                                                                       |                  |
| DDNS Settings       |                                                                                            |                  |
| UPnP Setting        |                                                                                            |                  |
| Email Settings      |                                                                                            |                  |
| FTP Settings        |                                                                                            |                  |

- **Enable:** Enable or disable the area detection function.
- Arming Schedule: Arming schedule can be set from Monday to Sunday.
- Area Setting: Left-click and drag the mouse button to set the detect zone on the area settings
  preview interface, right-click to complete the setting, then the system will detect, and monitor
  objects appeared in the selected area.
- **Clear:** Click on "Clear" to delete all zones.
- **Detect Area:** Add controlled zones (max. 4).
- Detect Type: Set the target detect type. There are four detection types, all of them will trigger the alarm. "Target enter" represents that the camera will trigger the alarm once it detects that a target enters the monitored zone; "Target leave" represents that the camera will trigger the alarm once it detects that a target leave the zone; "Target enter or leave" represents that the camera will trigger the alarm once it detects that a target leave the zone; "Target enter or leave" represents that the camera will trigger the alarm once it detects that a target leave the zone; "Target enters and/or leave the zone. The last type is that the camera will trigger the alarm once it finds that the time that a target staying in the controlled area exceeds the upper limit of the set and allowed duration.
- **Object Ratio:** Set the size of an object which triggers the alarm. If there is an object, such as a mosquito or a leaf, whose size is smaller than the preset value enters the designated monitored area set by the user, no alarm will be triggered.
- **Detect Time:** When the staying time of the set target in the monitored area exceeds the set duration, the system will trigger the alarm.
- **Email:** Click on "Email". Once an alarm is triggered, an email will be automatically sent to the appointed mailbox.
- **Snap:** Click on "Snap". Once an alarm is triggered, a signal will instantly be sent to the camera to take a snapshot and store it in the TF card.

- **Record:** Click on "Record". Once an alarm is triggered, a signal will instantly be sent to the camera to record a video and store it in the TF card.
- Alarm Output: There is an active alarm device inserted into the alarm output port. Once an IPC received an alarm signal, the IPC and other devices will set off the alarm.
- **PTZ:** Enable or disable PTZ function.

# 5.15 Tripwire

Below is the Tripwire setting interface of the IP camera:

| ZKTECO              | Live | File | Parameter | Log Search Alarm &                                                   | admin   Logout |
|---------------------|------|------|-----------|----------------------------------------------------------------------|----------------|
| Device Information  |      |      |           |                                                                      |                |
| Time Settings       |      |      |           |                                                                      |                |
| Audio Settings      |      |      |           | Tripwire                                                             |                |
| Display Settings    |      |      |           | Enable                                                               |                |
| Encode Settings     |      |      |           | Arming Schedule Area Setting                                         |                |
| ROI Settings        |      |      |           |                                                                      |                |
| Video Parameters    |      |      |           |                                                                      |                |
| Motion Detection    |      |      |           |                                                                      |                |
| Video Tampering     |      |      |           | Wed 0 0 0 - 23 0 9 0                                                 |                |
| Privacy Mask        |      |      |           |                                                                      |                |
| Target Counting     |      |      |           |                                                                      |                |
| Object Left/Lost    |      |      |           | Sati2 0 💙 0 🕎 - 23 🖤 50 🖤                                            |                |
| Intrusion Detection |      |      |           | Sun 🕼 0 🔍 1 🖓 - 22 🔍 59 💌                                            |                |
| Audio Exception     |      |      |           | Drawing Clear Swap AB                                                |                |
| Tripwire            |      |      |           | Parameter Config                                                     |                |
| VQD                 |      |      |           | Detect Area: 1 💟 Detect type: A->B Alarm 💟 Object Ratio: 0 (0-10000) |                |
| Fire Detection      |      |      |           | Linkage Setting                                                      |                |
| Face Detection      |      |      |           | Email: Alam Output:                                                  |                |
| Network Settings    |      |      |           | PTZ Preset0 V                                                        |                |
| Multicast Config    |      |      |           | Save                                                                 |                |
| DDNS Settings       |      |      |           |                                                                      |                |
| UPnP Setting        |      |      |           |                                                                      |                |
| Email Settings      |      |      |           |                                                                      |                |
| FTP Settings        |      |      |           |                                                                      |                |

- **Enable:** Enable or disable the virtual guard function.
- Arming Schedule: Arm schedule can be set from Monday to Sunday.
- Area Setting: Left-click and drag the mouse to set guard lines on the area settings preview interface, right-click to complete the setting. When a target passes through the guard line, the system will trigger the alarm.
- **Clear:** Click on "Clear" to delete all zones.
- **Swap AB:** Click on "Swap AB" to swap the positions of A/B ports.
- Detect Area: To add new guard lines (max. 4 guard lines).
- Detect Type: Set the guard lines to trigger the alarm. "A→B" refers to targets passing through the guard lines from area A to area B will trigger the alarm. "A←→B" refers to targets passing through the guard lines either from area A to area B or from area B to area A will trigger the alarm.

- **Object Ratio:** Set the size of an object which triggers the alarm. If there is an object, such as a mosquito or a leaf, whose size is smaller than the preset value enters the designated monitored area set by the user, no alarm will be triggered.
- **Email:** Click on "Email". Once an alarm is triggered, an email will be automatically sent to the appointed mailbox.
- **Record:** Click on "Record". Once an alarm is triggered, a signal will instantly be sent to the camera to record a video and store it in the TF card.
- Alarm Output: There is an active alarm device inserted into the alarm output port. Once an IPC received an alarm signal, the IPC and other devices will set off the alarm.
- **PTZ:** Enable or disable PTZ function.

#### 5.16 Video Plan

Below is the Video Plan setting interface of the IP camera:

| ZKT              |      |           |            |                            |                       |                |                | 🙎 admin   Logout |
|------------------|------|-----------|------------|----------------------------|-----------------------|----------------|----------------|------------------|
|                  | Live | Playback  | File       | Setup                      | Log                   | Alarm 島        |                |                  |
| Disbiak Serunda  |      |           |            |                            |                       |                |                |                  |
| Streams          |      |           |            |                            |                       |                |                |                  |
| ROI Settings     |      |           |            |                            |                       |                |                |                  |
| Video Parameters |      | Video Pla | D          |                            |                       |                |                |                  |
| Motion Detection |      | Theorem 1 |            |                            |                       |                |                |                  |
| Video Tampering  |      |           |            | Video Mode: Time recor     | rding+Alarm recording | ~              |                |                  |
| Privacy Zones    |      |           | 0 1 2 3    | 4 5 6 7 8 8                | 9 10 11 12 13 14      | 15 16 17 18 19 | 20 21 22 23 24 |                  |
| Target Count     |      | Mon       |            |                            |                       |                |                |                  |
| Object Left/Lost |      | Tue       |            |                            |                       |                |                |                  |
| Area Detection   |      | Wed       |            |                            |                       |                |                |                  |
| Audio Exception  |      | Thu       |            |                            |                       |                |                |                  |
| Line Crossing    |      | Fri       |            |                            |                       |                |                |                  |
| Smart Motion     |      | Sat       |            |                            |                       |                |                |                  |
| VQD              |      | Sun       |            |                            |                       |                |                |                  |
| Fire Detection   |      |           |            | Pre Record: No PreRec      | corded                | ~              |                |                  |
| Face Detection   |      |           |            | Post Record: 1min          |                       | ×              |                |                  |
| Plate Detection  |      |           | Video Edg  | e IP Address: 0.0.0.0      |                       |                |                |                  |
| Video Plan       |      |           | Tips: Supp | ort 8 periods at most a da | ay !                  |                |                |                  |
| Network Settings |      |           |            |                            | Save                  |                |                |                  |

- Video Mode: Select a video mode. There are four modes available: Time recording + Alarm recording, Time recording , Alarm recording, No video.
- Week: Set the recording time from Monday to Sunday.
- **Pre Record:** Set pre-recording time.
- **Post Record:** Set the recording delay time.
- Video Edge IP Address: Enter the IP address of NVR or the server.

After completing all parameters settings, click on "Save", then the settings will take effect

immediately.

# **5.17 Network Settings**

Below is the Network Settings interface of the IP camera:

| ZKT                 |                                    |                                          | 💄 admin   Logout |
|---------------------|------------------------------------|------------------------------------------|------------------|
|                     | Live File Parameter Log Search Ala | Alarm 😹                                  |                  |
| Device Information  |                                    |                                          |                  |
| PTZ Settings        |                                    |                                          |                  |
| Time Settings       |                                    |                                          |                  |
| Audio Settings      | Network Settings                   |                                          |                  |
| Display Settings    | IPv4                               | UTTP Part 50                             |                  |
| Encode Settings     | Static IP                          | DHCPO HTTPS Port 443                     |                  |
| ROI Settings        | IP Address : 192.168.130.34        | 4 RTSP Port: 554                         |                  |
|                     | Subnet Mask: 255.255.25.0          | RTSP Validation: HTTP-Base64 HTTP-Digest |                  |
| Video Parameters    | Gateway: 192.168.130.1             | RTMP Port 1935                           |                  |
| Motion Detection    | Preferred DNS: 8.8.8               |                                          |                  |
| Video Tampering     | Alternative DNS: 8.8.4.4           |                                          |                  |
| Privacy Mask        | MAC: 00:1A:12:63:24:BI             | /88                                      |                  |
| Target Counting     |                                    | Save                                     |                  |
| Object Left/Lost    |                                    |                                          |                  |
| Intrusion Detection |                                    |                                          |                  |
| Audio Exception     |                                    |                                          |                  |
| Tripwire            |                                    |                                          |                  |
| VQD                 |                                    |                                          |                  |
| Fire Detection      |                                    |                                          |                  |
| Face Detection      |                                    |                                          |                  |
| Network Settings    |                                    |                                          |                  |
| Multicast Config    |                                    |                                          |                  |
| DDNS Settings       |                                    |                                          |                  |
| UPnP Setting        |                                    |                                          |                  |
| Email Settings      |                                    |                                          |                  |
|                     |                                    |                                          |                  |

- IPV4: IP protocol version No. is 4.
- Static IP: The device IP address is permanent.
- **DHCP:** Enable DHCP, then the IP camera will obtain the IP address from the router automatically.
- IP Address: Input the corresponding numbers to change the IP address.
- Subnet Mask: Input the corresponding IP subnet mask.
- **Gateway:** Input the corresponding gateway address.
- **DNS 1:** IP address of the DNS server.
- **DNS 2:** Another IP address of the DNS server.
- **RTSP Port:** Access the device which needs to map RTSP with a domain name; the default port is 554.
- **RTSP Validation:** Choose a RTSP verification mode from Http-Base64, Http-Digest. After choosing and activating the corresponding RTSP verification mode, during playing RTSP real-time stream, RTSP validation operations need the user name and password for verification.
- **RTMP Port:** Domain name, which is used to access the device which needs to map RTMP; the default port is 1935.

After completing all parameters settings, click on "Save", then the settings will take effect immediately.

# 5.18 Management Platform

Below is the Management Platform interface of the IP camera:

| ZKT                 |      |      |       |            |            |        |           |  | 💄 admin |
|---------------------|------|------|-------|------------|------------|--------|-----------|--|---------|
|                     | Live | File | Setup | Log        | Alar       | n 👃 🗌  |           |  |         |
| Time Settings       |      |      |       |            |            |        |           |  |         |
| Audio Settings      |      |      |       |            |            |        |           |  |         |
| Display Settings    |      |      |       |            |            |        |           |  |         |
| Streams             |      |      |       | Management | Platform   |        |           |  |         |
| ROI Settings        |      |      |       | -          |            |        |           |  |         |
| Video Parameters    |      |      |       | No.        | Protocol   | Status | Operation |  |         |
| Mating Datastics    |      |      |       | 1          | I8Register | Off    | Modify    |  |         |
| Motion Detection    |      |      |       | 2          | Device_ID  | Off    | Modify    |  |         |
| Video Tampering     |      |      |       | 3          | GB28181    | Off    | Modify    |  |         |
| Privacy Zones       |      |      |       |            |            |        |           |  |         |
| Network Settings    |      |      |       |            |            |        |           |  |         |
| Management Platform |      |      |       |            |            |        |           |  |         |
| Multicast Config    |      |      |       |            |            |        |           |  |         |
| DDNS Settings       |      |      |       |            |            |        |           |  |         |
| UPnP Settings       |      |      |       |            |            |        |           |  |         |
| Email Settings      |      |      |       |            |            |        |           |  |         |
| FTP Settings        |      |      |       |            |            |        |           |  |         |
| Alarm Input         |      |      |       |            |            |        |           |  |         |
| Exception           |      |      |       |            |            |        |           |  |         |
| User Management     |      |      |       |            |            |        |           |  |         |
| System Update       |      |      |       |            |            |        |           |  |         |
| Auto Reboot         |      |      |       |            |            |        |           |  |         |
|                     |      |      |       |            |            |        |           |  |         |

Users may activate or deactivate a protocol and modify the protocol information here.

# **5.19 Multicast Configuration**

|               |                           |                                                                                                    | 🙎 admin   Logout         |
|---------------|---------------------------|----------------------------------------------------------------------------------------------------|--------------------------|
| re File Setup | Log Alarm 🔱               |                                                                                                    |                          |
|               |                           |                                                                                                    |                          |
|               |                           |                                                                                                    |                          |
|               |                           |                                                                                                    |                          |
|               | Multicast Config          |                                                                                                    |                          |
|               | Factor Mattered           |                                                                                                    |                          |
|               | Enable Molicast           |                                                                                                    |                          |
|               | Stream: Main Stream       |                                                                                                    |                          |
|               | Video                     |                                                                                                    |                          |
|               | IP Address : [238.255.0.2 |                                                                                                    |                          |
|               | Port: [28080              |                                                                                                    |                          |
|               | 11L: 255                  | -255                                                                                                    |                          |
|               | Audio                     |                                                                                                    |                          |
|               | IP Address : 238.255.0.5  |                                                                                                    |                          |
|               | Port: 28080               |                                                                                                    |                          |
|               | TTL: 255                  | )-255                                                                                                    |                          |
|               | Save                      |                                                                                                    |                          |
|               |                           |                                                                                                    |                          |
|               |                           |                                                                                                    |                          |
|               |                           |                                                                                                    |                          |
|               |                           |                                                                                                    |                          |
|               |                           |                                                                                                    |                          |
|               |                           |                                                                                                    |                          |
|               | re File Setup             | re File Setup Log Alarm ♣<br>Muticast Config<br>Enable Muticast □<br>Stream: Main Stream ♥<br>Video<br>IP Address: [238,255,0.2]<br>Prot [20000]<br>TTL: [255]<br>Prot [20000]<br>TTL: [255]<br>TTL: [255]<br>TTL: [255 | e File Setup Log Alarm S |

Below is the Multicast Config interface of the IP camera:

Multicast configuration is disabled by default. By clicking on "Enable Multicast", users may set the IP address, port and TTL of main stream video/audio, sub stream video/audio.

# 5.20 DDNS Settings

DDNS is implemented through a dynamic domain resolution server. It requires a fixed IP address on of

the device running on the server. The DDNS setting interface of the IP camera is as shown below:

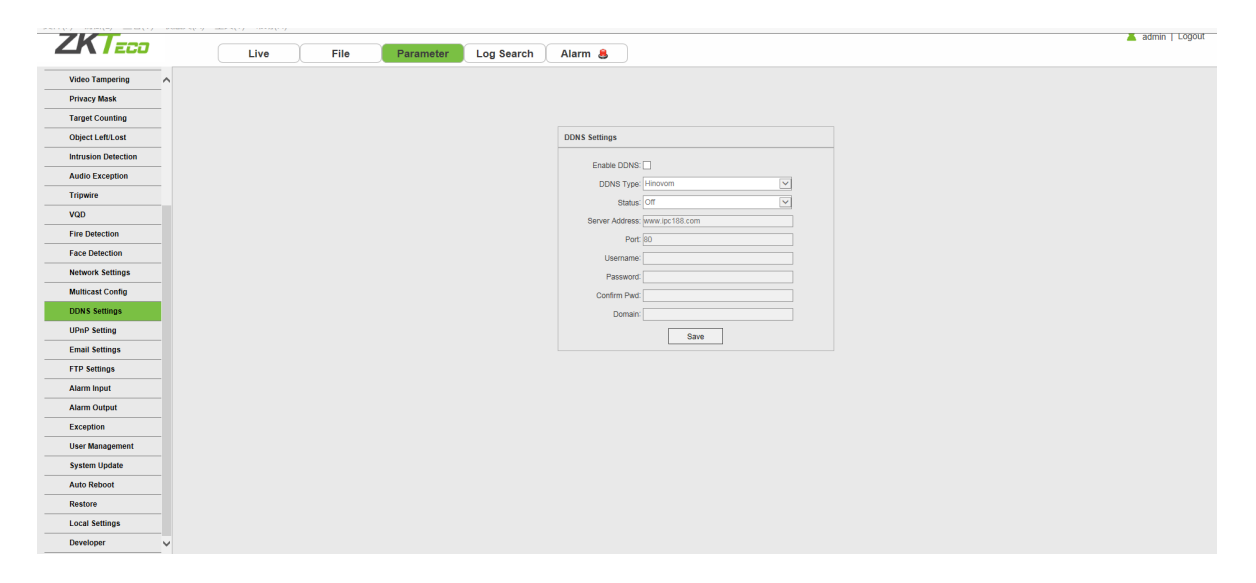

- Enable DDNS: Enable or disable DDNS function.
- **DDNS Type:** Select a DDNS server type from Dyndns, PeanutHull, NO-IP, 3322, and DnsDynamic.
- Status: Turn on or off the DDNS.
- Server Address: Input a server name, for example, dynupdate.no-ip.com.
- **Port:** Input a port. The default port is 80.
- User Name: Input a user name.
- **Password:** Input a password.
- **Confirm pwd:** Input the password again to confirm.
- **Domain:** Input the second domain.

After completing the parameters settings, click on "Save", then the settings will take effect immediately.

### 5.21 UPnP Settings

Below is the UPnP Settings interface of the IP camera:

| 761                 | ·/   |      |           |            | <b>X</b>                                                   | admin   Logout |
|---------------------|------|------|-----------|------------|------------------------------------------------------------|----------------|
|                     | Live | File | Parameter | Log Search | Alarm 👵                                                    |                |
| Video Tampering     |      |      |           |            |                                                            |                |
| Privacy Mask        |      |      |           |            |                                                            |                |
| Target Counting     |      |      |           |            |                                                            |                |
| Object Left/Lost    |      |      |           |            | UPnP Setting                                               |                |
| Intrusion Detection |      |      |           |            | Enghia LIPhP                                               |                |
| Audio Exception     |      |      |           |            | Interal Port Fytemal Port WAN IP Protocol Status Operation |                |
| Tripwire            |      |      |           |            |                                                            |                |
| VQD                 |      |      |           |            | Pada (Wittan)                                              |                |
| Fire Detection      |      |      |           |            |                                                            |                |
| Face Detection      |      |      |           |            |                                                            |                |
| Network Settings    |      |      |           |            |                                                            |                |
| Multicast Config    |      |      |           |            |                                                            |                |
| DDNS Settings       |      |      |           |            |                                                            |                |
| UPnP Setting        |      |      |           |            |                                                            |                |
| Email Settings      |      |      |           |            |                                                            |                |
| FTP Settings        |      |      |           |            |                                                            |                |
| Alarm Input         |      |      |           |            |                                                            |                |
| Alarm Output        |      |      |           |            |                                                            |                |
| Exception           |      |      |           |            |                                                            |                |
| User Management     |      |      |           |            |                                                            |                |
| System Update       |      |      |           |            |                                                            |                |
| Auto Reboot         |      |      |           |            |                                                            |                |
| Restore             |      |      |           |            |                                                            |                |
| Local Settings      |      |      |           |            |                                                            |                |
| Developer 🗸         |      |      |           |            |                                                            |                |

- **Enable UPnP:** Activate or deactivate the UPnP function. When it is enabled, the device can port mapping through the router.
- Add: User may add TCP/UDP protocol, set internal and external port.

# 5.22 Email Settings

Below is the Email Settings interface of the IP camera:

| <b>KTeco</b>        | Live File | Parameter Log Searc | ch Alarm 島                 |  |
|---------------------|-----------|---------------------|----------------------------|--|
| Video Tampering     |           |                     |                            |  |
| Privacy Mask        |           |                     |                            |  |
| Target Counting     |           |                     | Email Settings             |  |
| Object Left/Lost    |           |                     | Constan Address            |  |
| Intrusion Detection |           |                     | Sender Address.            |  |
| Audio Exception     |           |                     | Password                   |  |
| Tripwire            |           |                     | NITE Prover                |  |
| VQD                 |           |                     | SMTP Port 0                |  |
| Fire Detection      |           |                     | SSL Didentity Verification |  |
| Face Detection      |           |                     | Borolver Address:          |  |
| Network Settings    |           |                     | Receiver Address:          |  |
| Multicast Config    |           |                     | Receiver Address.          |  |
| DDNS Settings       |           |                     |                            |  |
| UPnP Setting        |           |                     | Save                       |  |
| Email Settings      |           |                     |                            |  |
| FTP Settings        |           |                     |                            |  |
| Alarm Input         |           |                     |                            |  |
| Alarm Output        |           |                     |                            |  |
| Exception           |           |                     |                            |  |
| User Management     |           |                     |                            |  |
| System Update       |           |                     |                            |  |
| Auto Reboot         |           |                     |                            |  |
| Restore             |           |                     |                            |  |
| Local Settings      |           |                     |                            |  |
| Developer           |           |                     |                            |  |

- Sender Address: Input the email address of the sender.
- **Password:** Input the password of the outbox.
- **Confirm Pwd:** Input the password again to confirm.
- **SMTP Server:** Input the SMTP server address of the outbox.
- **SMTP Port:** Input the SMTP server port of the outbox.
- SSL/Identity verification: Tick SSL and Identity Verification to send the email

correctly and safely.

• **Receiver's Address:** Input the address of the inbox, fill in the address of the receiving email; you may fill in 3 other receivers' addresses.

After completing all parameters settings, click on "Save", then the settings will take effect immediately.

# 5.23 Alarm Input

Below is the Alarm Input setting interface of the IP camera:

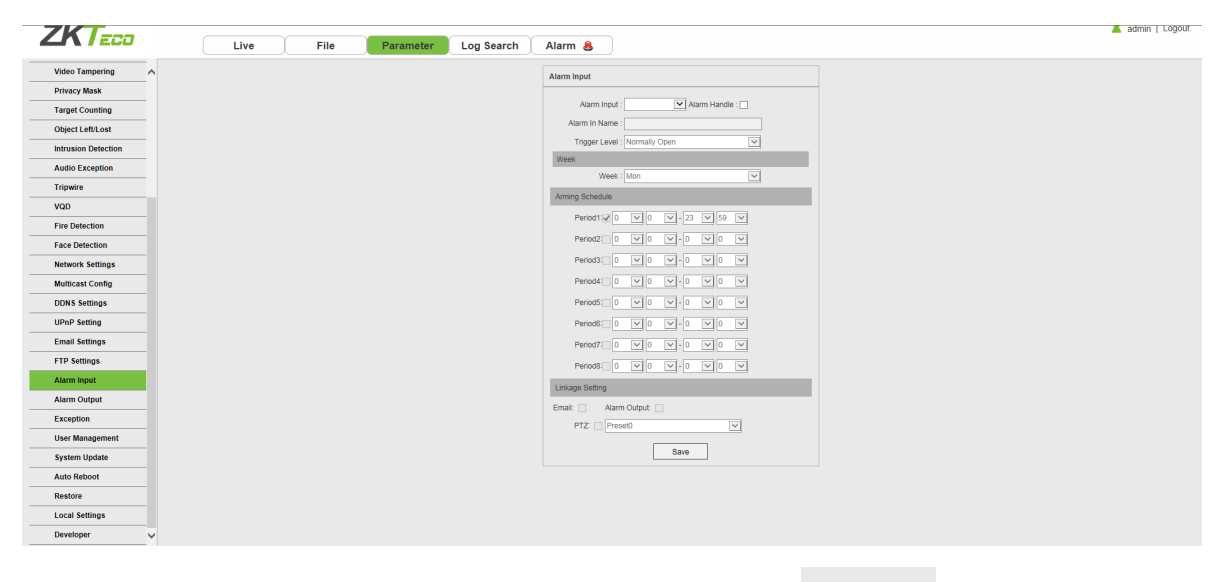

- Alarm Input: Select the alarm input port, then check the box Handle : U to implement the following parameters settings.
- Alarm In Name: Input a name of an alarm.
- Trigger Level: Select the alarm status: Normally Open/ Normally Close.
- Arming Schedule: Arming schedule can be set from Monday to Sunday. You may set up to 8 schedules for a day.
- **Email:** Click on "Email". Once an alarm is triggered, an email will be automatically sent to the appointed mailbox.
- **Snap:** Click on "Snap". Once an alarm is triggered, a signal will instantly be sent to the camera to take a snapshot and store it in the TF card.
- **Record:** Click on "Record". Once an alarm is triggered, a signal will be transmitted to the camera to record a video and restore it in the TF card.
- Alarm Output: Click on "Alarm Output". There is an active alarm device inserted into the alarm output port. Once an IPC received an alarm signal, the IPC and other devices will set off the

alarm.

- **Snap Number:** Set the number of snapshots taken each time.
- **Snap Interval:** Set the time intervals for taking snapshots.
- **PTZ:** Enable or disable PTZ function.
- **Preset:** When a signal triggers the alarm, it will link with the preset points.

After completing all parameters settings, click on "Save", then the settings will take effect immediately.

# 5.24 Alarm Output

Below is the Alarm Output setting interface of the IP camera:

| ZKT                 |      |      |           |            | Ă                                 | admin   Logout |
|---------------------|------|------|-----------|------------|-----------------------------------|----------------|
|                     | Live | File | Parameter | Log Search | Alarm 👵                           |                |
| Video Tampering     |      |      |           |            |                                   |                |
| Privacy Mask        |      |      |           |            |                                   |                |
| Target Counting     |      |      |           |            | Alarm Output                      |                |
| Object Left/Lost    |      |      |           |            | Alarm Outrat 1                    |                |
| Intrusion Detection |      |      |           |            | Output Balay Status Normally Open |                |
| Audio Exception     |      |      |           |            | Output foldy States 58            |                |
| Tripwire            |      |      |           |            |                                   |                |
| VQD                 |      |      |           |            | 2916                              |                |
| Fire Detection      |      |      |           |            |                                   |                |
| Face Detection      |      |      |           |            |                                   |                |
| Network Settings    |      |      |           |            |                                   |                |
| Multicast Config    |      |      |           |            |                                   |                |
| DDNS Settings       |      |      |           |            |                                   |                |
| UPnP Setting        |      |      |           |            |                                   |                |
| Email Settings      |      |      |           |            |                                   |                |
| FTP Settings        |      |      |           |            |                                   |                |
| Alarm Input         |      |      |           |            |                                   |                |
| Alarm Output        |      |      |           |            |                                   |                |
| Exception           |      |      |           |            |                                   |                |
| User Management     |      |      |           |            |                                   |                |
| System Update       |      |      |           |            |                                   |                |
| Auto Reboot         |      |      |           |            |                                   |                |
| Restore             |      |      |           |            |                                   |                |
| Local Settings      |      |      |           |            |                                   |                |
| Developer 🗸         |      |      |           |            |                                   |                |

- **Output Relay Status:** Normally Open/ Normally Close.
- **Output Delay:** Select alarm output delay time, which represents the corresponding output alarm delay time after the alarm stops triggering.

After completing all parameters settings, click on "Save", then the settings will take effect immediately.

# 5.25 Exception

Below is the Exception interface of the IP camera:

| ZKT                 |      |      |           |            | ă a                                | dmin   Logout |
|---------------------|------|------|-----------|------------|------------------------------------|---------------|
|                     | Live | File | Parameter | Log Search | Alarm 💄                            |               |
| Video Tampering     |      |      |           |            |                                    |               |
| Privacy Mask        |      |      |           |            |                                    |               |
| Target Counting     |      |      |           |            |                                    |               |
| Object Left/Lost    |      |      |           |            | Exception                          |               |
| Intrusion Detection |      |      |           |            | Evention Tune Network Disconnected |               |
| Audio Exception     |      |      |           |            | V Record V Alarm Output            |               |
| Tripwire            |      |      |           |            | Prove                              |               |
| VQD                 |      |      |           |            | 000                                |               |
| Fire Detection      |      |      |           |            |                                    |               |
| Face Detection      |      |      |           |            |                                    |               |
| Network Settings    |      |      |           |            |                                    |               |
| Multicast Config    |      |      |           |            |                                    |               |
| DDNS Settings       |      |      |           |            |                                    |               |
| UPnP Setting        |      |      |           |            |                                    |               |
| Email Settings      |      |      |           |            |                                    |               |
| FTP Settings        |      |      |           |            |                                    |               |
| Alarm Input         |      |      |           |            |                                    |               |
| Alarm Output        |      |      |           |            |                                    |               |
| Exception           |      |      |           |            |                                    |               |
| Eveter Undete       |      |      |           |            |                                    |               |
| Auto Reboot         |      |      |           |            |                                    |               |
| Restore             |      |      |           |            |                                    |               |
| Local Settings      |      |      |           |            |                                    |               |
| Developer           |      |      |           |            |                                    |               |
|                     |      |      |           |            |                                    |               |

- **Exception Type:** Network Disconnected/ IP Address Conflict.
- **Record:** Click on "Record"; when there is an abnormal event which triggers an alarm, the camera will start recording.
- Alarm Output: Click on "Alarm Output"; the system will link with other alarm devices when there is an abnormal event which triggers an alarm.

### 5.26 User Management

Below is the User Management setting interface of the IP camera. "admin" represents the administrator (default); "default" represents standard users.

| 747                 |   |      |      |       |                  |           |                       |   | 🙎 admin   Logout |
|---------------------|---|------|------|-------|------------------|-----------|-----------------------|---|------------------|
|                     |   | Live | File | Setup | Log              | Alarm     | 8                     |   |                  |
| Streams             | ^ |      |      |       |                  |           |                       |   |                  |
| ROI Settings        |   |      |      |       |                  |           |                       |   |                  |
| Video Parameters    |   |      |      |       |                  |           |                       |   |                  |
| Motion Detection    |   |      |      |       | Lisor Managomont |           |                       |   |                  |
| Video Tampering     |   |      |      |       | Oser management  |           |                       | _ |                  |
| Privacy Zones       |   |      |      |       | Username         | User Type | Operation             |   |                  |
| Network Settings    |   |      |      |       | admin            | Admin     | Modify                |   |                  |
| Management Platform |   |      |      |       | guest            | Guest     | Modify Del Permission |   |                  |
| Multicast Config    |   |      |      |       |                  | Add       | User                  |   |                  |
| DDNS Settions       |   |      |      |       |                  |           |                       |   |                  |
| DDN'S Settings      |   |      |      |       |                  |           |                       |   |                  |
| UPnP Settings       |   |      |      |       |                  |           |                       |   |                  |
| Email Settings      |   |      |      |       |                  |           |                       |   |                  |
| FTP Settings        |   |      |      |       |                  |           |                       |   |                  |
| Alarm Input         |   |      |      |       |                  |           |                       |   |                  |
| Exception           |   |      |      |       |                  |           |                       |   |                  |
| User Management     |   |      |      |       |                  |           |                       |   |                  |
| System Update       |   |      |      |       |                  |           |                       |   |                  |
| Auto Reboot         |   |      |      |       |                  |           |                       |   |                  |
| Restore             |   |      |      |       |                  |           |                       |   |                  |
| Local Settings      |   |      |      |       |                  |           |                       |   |                  |
| Developer           | ~ |      |      |       |                  |           |                       |   |                  |

• **Modify:** Admin may modify the login password; the default guest user may modify user type. New users may modify their user names, passwords and user types. New users may select a "Guest" or "Operator" account, and set different permission.

- **Del:** Delete a new user.
- **Rights Permission:** Permission assignment for default guest users and new users.
- Add User: Add a new user.

Log in with admin account, add a new user and assign permission, as shown in the following figure:

| Remote PTZ                |  |
|---------------------------|--|
| Remote Playback           |  |
| Remote Parameter Settings |  |
| Remote Log Query          |  |
| Remote Upgrade and Format |  |
| Intercom                  |  |
| Remote Preview            |  |
| Remote Reboot             |  |

After completing all parameters settings, click on "Save", then the settings will take effect immediately.

### 5.27 System Update

Î

Below is the System Update setting interface of the IP camera:

| 7KT                 | 👗 admini   Lo                                                                                       | jout |
|---------------------|----------------------------------------------------------------------------------------------------|------|
|                     | Live File Parameter Log Search Alarm 😸                                                              |      |
| Video Tampering     |                                                                                                    |      |
| Privacy Mask        |                                                                                                    |      |
| Target Counting     |                                                                                                    |      |
| Object Left/Lost    | System Update                                                                                       |      |
| Intrusion Detection | File: JUZ                                                                                           |      |
| Audio Exception     | 1007ade                                                                                             |      |
| Tripwire            | Tics To ensure the stability of the device is not recommended to updrate to the earlier version For |      |
| VQD                 | special needs, please contact with manufacturer firstly/                                            |      |
| Fire Detection      |                                                                                                    |      |
| Face Detection      |                                                                                                    |      |
| Network Settings    |                                                                                                    |      |
| Multicast Config    |                                                                                                    |      |
| DDNS Settings       |                                                                                                    |      |
| UPnP Setting        |                                                                                                    |      |
| Email Settings      |                                                                                                    |      |
| FTP Settings        |                                                                                                    |      |
| Alarm Input         |                                                                                                    |      |
| Alarm Output        |                                                                                                    |      |
| Exception           |                                                                                                    |      |
| User Management     |                                                                                                    |      |
| System Update       |                                                                                                    |      |
| Auto Reboot         |                                                                                                    |      |
| Restore             |                                                                                                    |      |
| Local Settings      |                                                                                                    |      |
| Developer           |                                                                                                    |      |

• File: Click on "Browse" to find and select an upgrade kit, then click "Update".

Do not disconnect the power supply during upgrade.

### 5.28 Auto Reboot

Below is the Auto Reboot setting interface of the IP camera. You may choose a maintenance mode

from Disable/ Every Day/ Every Week/ Once/ Every Month, then the IPC will reboot as set.

| ZKT                 |      |      |       |                           | 💄 admin   Logout |
|---------------------|------|------|-------|---------------------------|------------------|
|                     | Live | File | Setup | Log Alarm 👵               |                  |
| Streams             |      |      |       |                           |                  |
| ROI Settings        |      |      |       |                           |                  |
| Video Parameters    |      |      |       |                           |                  |
| Motion Detection    |      |      |       | Auto Reboot               |                  |
| Video Tampering     |      |      |       |                           | -                |
| Privacy Zones       |      |      |       | Maintenance Mode: Disable |                  |
| Network Settings    |      |      |       | Save                      |                  |
| Management Platform |      |      |       |                           |                  |
| Multicast Config    |      |      |       |                           |                  |
| DDNS Settings       |      |      |       |                           |                  |
| UPnP Settings       |      |      |       |                           |                  |
| Email Settings      |      |      |       |                           |                  |
| FTP Settings        |      |      |       |                           |                  |
| Alarm Input         |      |      |       |                           |                  |
| Exception           |      |      |       |                           |                  |
| User Management     |      |      |       |                           |                  |
| System Update       |      |      |       |                           |                  |
| Auto Reboot         |      |      |       |                           |                  |
| Restore             |      |      |       |                           |                  |
| Local Settings      |      |      |       |                           |                  |
| Developer 🗸         |      |      |       |                           |                  |

#### 5.29 Storage Management

Below is the Storage Management setting interface of the IP camera. You may view the capacity (MB),

free spare (MB), status of the current TF card, and format the TF card.

<sup>(2)</sup> **Note:** Please disconnect the power supply before you insert or remove the TF card.

| ZKT                 |      |          |       |                       |                        |                  | 🙎 admin   Logout |
|---------------------|------|----------|-------|-----------------------|------------------------|------------------|------------------|
|                     | Live | Playback | File  | Setup                 | Log                    | Alarm 💄          |                  |
| Plate Detection     |      |          |       |                       |                        |                  |                  |
| Video Plan          |      |          |       |                       |                        |                  |                  |
| Network Settings    |      |          |       |                       |                        |                  |                  |
| Management Platform |      |          | Store | ao Management         |                        |                  |                  |
| Multicast Config    |      |          | 5010  | ige management        |                        |                  |                  |
| DDNS Settings       |      |          | Inde  | x Record Status Capac | city(MB) Free Space(ME | B) Status Type   |                  |
| UPnP Settings       |      |          |       | - 58                  | 304 469                | Normal Local HDD |                  |
| Email Settings      |      |          |       |                       | Format                 |                  |                  |
| FTP Settings        |      |          |       |                       |                        |                  |                  |
| Alarm Input         |      |          |       |                       |                        |                  |                  |
| Alarm Output        |      |          |       |                       |                        |                  |                  |
| Exception           |      |          |       |                       |                        |                  |                  |
| User Management     |      |          |       |                       |                        |                  |                  |
| System Update       |      |          |       |                       |                        |                  |                  |
| Auto Reboot         |      |          |       |                       |                        |                  |                  |
| Storage Management  |      |          |       |                       |                        |                  |                  |
| Restore             |      |          |       |                       |                        |                  |                  |
| Local Settings      |      |          |       |                       |                        |                  |                  |
| Developer           | /    |          |       |                       |                        |                  |                  |
|                     |      |          |       |                       |                        |                  |                  |

### 5.30 Restore

Below is the Restore interface of the IP camera:

| ZK                  |           |                              |               | 👗 admin   Logout |
|---------------------|-----------|------------------------------|---------------|------------------|
|                     | Live File | Parameter Log Search Alarm 🐣 |               |                  |
| Video Tampering     |           |                              |               |                  |
| Privacy Mask        |           |                              |               |                  |
| Target Counting     |           |                              |               |                  |
| Object Left/Lost    |           | Restore                      |               |                  |
| Intrusion Detection |           |                              | E             |                  |
| Audio Exception     |           |                              | Export Coring |                  |
| Tripwire            |           |                              | Import Config |                  |
| VQD                 |           |                              | Restore       |                  |
| Fire Detection      |           |                              | Reboot        |                  |
| Face Detection      |           |                              |               |                  |
| Network Settings    |           |                              |               |                  |
| Multicast Config    |           |                              |               |                  |
| DDNS Settings       |           |                              |               |                  |
| UPnP Setting        |           |                              |               |                  |
| Email Settings      |           |                              |               |                  |
| FTP Settings        |           |                              |               |                  |
| Alarm Input         |           |                              |               |                  |
| Alarm Output        |           |                              |               |                  |
| Exception           |           |                              |               |                  |
| User Management     |           |                              |               |                  |
| System Update       |           |                              |               |                  |
| Auto Reboot         |           |                              |               |                  |
| Restore             |           |                              |               |                  |
| Local Settings      |           |                              |               |                  |
| Developer 🗸         |           |                              |               |                  |

- **Export Config:** Export all configurations to PC or a USB.
- Import Config: Import selected configuration to the system.
- **Restore:** Restore the device to factory settings.
- **Reboot:** Reboot the device.

## 5.31 Local Settings

Below is the Local Settings interface of the IP camera:

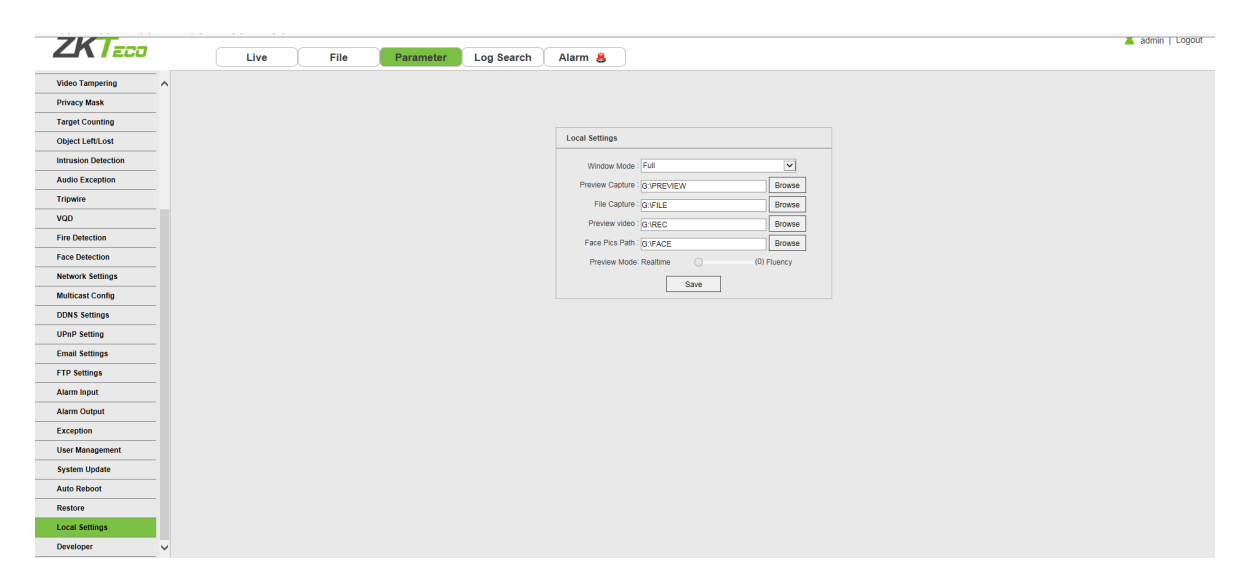

- Window Mode: Set the preview window mode (Full/ 4:3/ 16:9/ Original Image).
- **Preview Capture:** Select and modify the storage path of captured files.
- File Capture: Select and modify the storage path of captured files.
- **Preview Video:** Select and modify the storage path of the video record file.

- Face Pics Path: Select and modify the storage path of the video record file.
- **Preview Mode:** Realtime/ Fluency. The value is adjustable.

# 5.32 Developer

Below is the Developer interface of the IP camera:

| ZKT                 |   |      |      |           |            |                 |  | 👗 admin   Logout |
|---------------------|---|------|------|-----------|------------|-----------------|--|------------------|
|                     |   | Live | File | Parameter | Log Search | Alarm 👃         |  |                  |
| Video Tampering     | ^ |      |      |           |            |                 |  |                  |
| Privacy Mask        |   |      |      |           |            |                 |  |                  |
| Target Counting     | _ |      |      |           |            |                 |  |                  |
| Object Left/Lost    |   |      |      |           |            | Developer       |  |                  |
| Intrusion Detection | _ |      |      |           |            | Fachin Talact   |  |                  |
| Audio Exception     |   |      |      |           |            | Enable remet.   |  |                  |
| Tripwire            |   |      |      |           |            | Possword assess |  |                  |
| VQD                 |   |      |      |           |            |                 |  |                  |
| Fire Detection      |   |      |      |           |            | Save            |  |                  |
| Face Detection      |   |      |      |           |            |                 |  |                  |
| Network Settings    |   |      |      |           |            |                 |  |                  |
| Multicast Config    |   |      |      |           |            |                 |  |                  |
| DDNS Settings       |   |      |      |           |            |                 |  |                  |
| UPnP Setting        |   |      |      |           |            |                 |  |                  |
| Email Settings      |   |      |      |           |            |                 |  |                  |
| FTP Settings        |   |      |      |           |            |                 |  |                  |
| Alarm Input         |   |      |      |           |            |                 |  |                  |
| Alarm Output        |   |      |      |           |            |                 |  |                  |
| Exception           |   |      |      |           |            |                 |  |                  |
| User Management     |   |      |      |           |            |                 |  |                  |
| System Update       |   |      |      |           |            |                 |  |                  |
| Auto Reboot         |   |      |      |           |            |                 |  |                  |
| Restore             |   |      |      |           |            |                 |  |                  |
| Local Settings      |   |      |      |           |            |                 |  |                  |
| Developer           | ~ |      |      |           |            |                 |  |                  |

# 6. Log Search

Click Search on the Log interface, check device log according to the video type and date time, as

shown in the below figure:

| ZKT                   |     |                 |       |           |            |           |                      |          | 💄 admin   Logout                                  |
|-----------------------|-----|-----------------|-------|-----------|------------|-----------|----------------------|----------|---------------------------------------------------|
|                       |     | Live            | File  | Parameter | Log Search | Alarm 💄   |                      |          |                                                   |
| og Search             | HDD |                 | L     | og Time   |            | Main Type | Log Theme            | СН       | User Address                                      |
| Main Tune All         | 1   | 2018-12-08 02:2 | 18:50 |           | Alarm      |           | Face Detection Alarm | 1        |                                                   |
| Start Time 2019 12 09 | 2   | 2018-12-08 02:2 | 16:54 |           | Alarm      |           | Face Detection Alarm | 1        |                                                   |
| Card Time 2010-12-00  | 3   | 2018-12-08 02:2 | 16:42 |           | Alarm      |           | Face Detection Alarm | 1        |                                                   |
| Deep No. 20           | 4   | 2018-12-08 02:2 | 16:36 |           | Alarm      |           | Face Detection Alarm | 1        |                                                   |
| Page No. 20           | 5   | 2018-12-08 02:2 | 16:30 |           | Alarm      |           | Face Detection Alarm | 1        |                                                   |
| Search                | 6   | 2018-12-08 02:2 | 6:29  |           | Alarm      |           | Face Detection Alarm | 1        |                                                   |
|                       | 7   | 2018-12-08 02:2 | 16:23 |           | Alarm      |           | Face Detection Alarm | 1        |                                                   |
|                       | 8   | 2018-12-08 02:2 | 16:13 |           | Alarm      |           | Face Detection Alarm | 1        |                                                   |
|                       | 9   | 2018-12-08 02:2 | 16:06 |           | Alarm      |           | Face Detection Alarm | 1        |                                                   |
|                       | 10  | 2018-12-08 02:2 | 25:44 |           | Alarm      |           | Face Detection Alarm | 1        |                                                   |
|                       | 11  | 2018-12-08 02:2 | 15:32 |           | Alarm      |           | Face Detection Alarm | 1        |                                                   |
|                       | 12  | 2018-12-08 02:2 | 15:26 |           | Alarm      |           | Face Detection Alarm | 1        |                                                   |
|                       | 13  | 2018-12-08 02:2 | 25:19 |           | Alarm      |           | Face Detection Alarm | 1        |                                                   |
|                       | 14  | 2018-12-08 02:2 | 15:14 |           | Alarm      |           | Face Detection Alarm | 1        |                                                   |
|                       | 15  | 2018-12-08 02:2 | 25:04 |           | Alarm      |           | Face Detection Alarm | 1        |                                                   |
|                       | 16  | 2018-12-08 02:2 | 24:21 |           | Alarm      |           | Face Detection Alarm | 1        |                                                   |
|                       | 17  | 2018-12-08 02:2 | 24:15 |           | Alarm      |           | Face Detection Alarm | 1        |                                                   |
|                       | 18  | 2018-12-08 02:2 | 2:35  |           | Alarm      |           | Face Detection Alarm | 1        |                                                   |
|                       | 19  | 2018-12-08 02:2 | 2:29  |           | Alarm      |           | Face Detection Alarm | 1        |                                                   |
|                       | 20  | 2018-12-08 02:2 | 10:26 |           | Operat     | ion       | Remote Login         |          | 192.168.130.117                                   |
|                       |     |                 |       |           |            |           |                      | Total 26 | Records Current 1 Page Page Down End Page Skip To |
|                       |     |                 |       |           |            |           |                      |          |                                                   |
|                       |     |                 |       |           |            |           |                      |          |                                                   |
|                       |     |                 |       |           |            |           |                      |          |                                                   |
|                       |     |                 |       |           |            |           |                      |          |                                                   |
|                       |     |                 |       |           |            |           |                      |          |                                                   |

- Main Type: Select the type of logs to search for. You may choose among All/ Alarm/ Exception / Operation/Parameter or click "All" to search all types of logs.
- Start Time/ End Time: Select the time period of logs to check.
- **Page No.:** Select the number of logs to display on each page.

After completing all settings, click on "Search", then the log information will display on the left.

# 7 Alarm

Below is the Alarm interface of the IP camera. Information about alarms will be shown as follows.

| Live | File | Parameter | Log Search Alarm 8                                                   | dmin   Logout |
|------|------|-----------|----------------------------------------------------------------------|---------------|
|      |      |           |                                                                      |               |
|      |      |           | Atem information                                                     |               |
|      |      |           | 1  Face Detection   2019-12-00 11:01:23   2019-12-00 11:03:00   5tep |               |
|      |      |           |                                                                      |               |
|      |      |           |                                                                      |               |
|      |      |           |                                                                      |               |
|      |      |           |                                                                      |               |
|      |      |           |                                                                      |               |
|      |      |           |                                                                      |               |
|      |      |           |                                                                      |               |

# 8 Exit

Click on "Logout" to log out, as shown in the following figure:

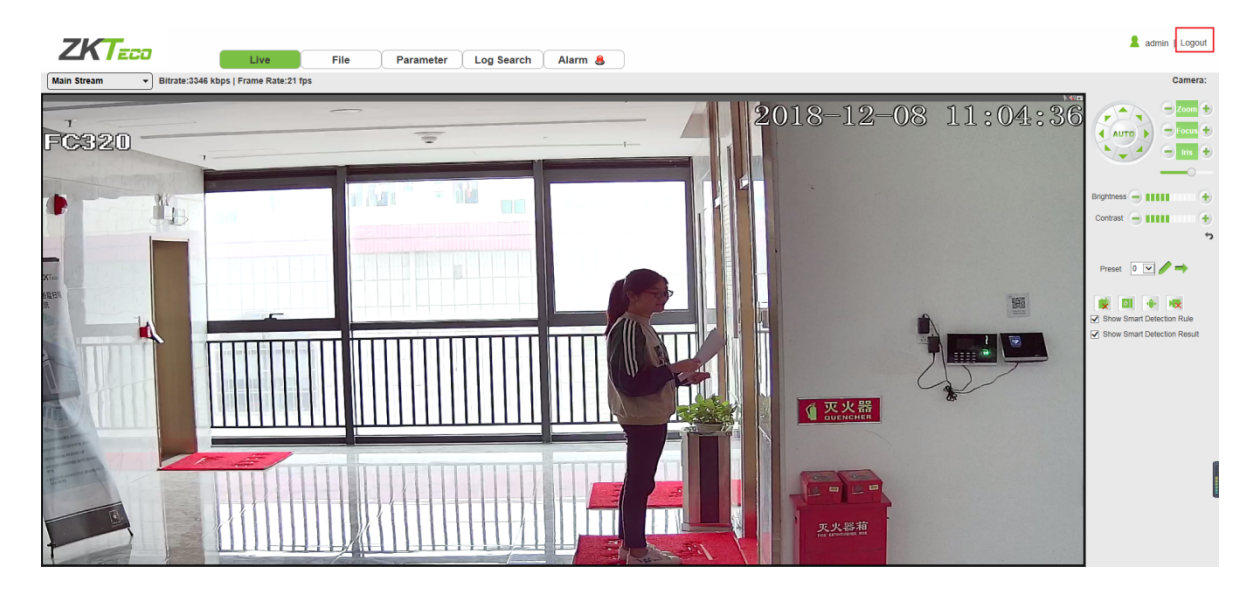